# The second second secon

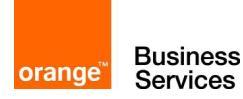

un produit en Cloud développé par

11

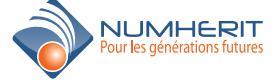

Copyright © NUMHERIT 2014

#### **BIENVENUE SUR LOYALYS**

SOLUTION WEB DE FIDELISATION ET DE RELATION CLIENT

Vous êtes une PME/PMI, fidéliser et gérer votre relation avec votre clientèle devient simple et rapide avec **LOYALYS**.

Notre équipe de développement a mis plus d'une année pour mettre en place ce progiciel web, année durant laquelle nous avons pris en compte les feedbacks de nos clients utilisant déja **LOYALYS**.

Actuellement **LOYALYS** est devenu une application avec une bonne expérience utilisateur. Il est très simple à utiliser et ne nécessite aucune installation.

Véritable opérateur de fidélisation, **LOYALYS** propose aux enseignes et commerçants, un système de fidélisation, unique innovant, pour développer vos activités commerciales.

**LOYALYS** vous propose une nouvelle génération de cartes de fidélité en utilisant les technologies mobiles et sans contact.

**LOYALYS** offre une autre vision des systèmes de fidélisation client et de marketing relationnel : intégrés, multi-canal, communicants et temps réel !

Avec **LOYALYS**, la puissance Marketing des grands de la distribution est enfin accessible aux commerces indépendants de proximité.

Nous espérons que vous prendriez beaucoup de plaisirs à utiliser LOYALYS.

Encore merci d'avoir choisi LOYALYS.

Cordialement.

L'équipe.

| 1- ACCEUIL                                                                                                    | 4                          |
|----------------------------------------------------------------------------------------------------|----------------------------|
| 2- CLIENTS                                                                                                    | 5<br>5<br>7<br>8<br>8<br>9 |
| 3- VENTES       10         a. nouvelle vente       10         b. CA par client       11         c. nouvel achat/bon d'achat       12         d. historique des achats/bon d'achat       13 | 0<br>0<br>1<br>2<br>3      |
| 4- BONS D'ACHAT                                                                                                    | <b>4</b><br>4<br>6<br>6    |
| 5- FILIALES                                                                                                    | 7<br> 7<br> 7              |
| 6- PRODUITS                                                                                                    | 8<br>8<br>9<br>9           |
| 7- PROMOTIONS                                                                                                    | 2<br>2<br>2<br>3           |
| 8- UTILISATEURS                                                                                                    | 4                          |
| 9- RECHERCHE2                                                                                                    | 5                          |
| 10 - TABLEAU DE BORD                                                                                                    | 5                          |

### 1. ACCUEIL

#### a. Authentification

Identifiez-vous

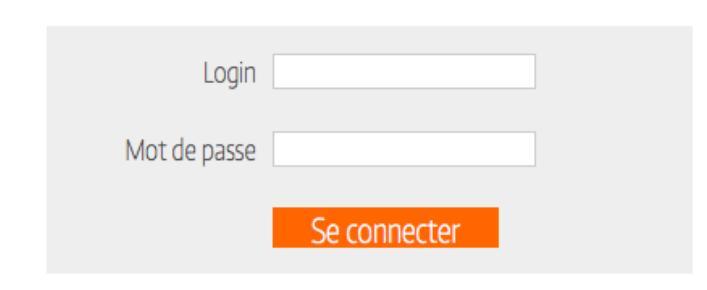

Pas encore client, inscrivez-vous

Vous avez oublié votre mot de passse, Cliquez-ici

L'internaute se rend sur le portail de Orange et s'authentifie grâce à ces accès (login et mot de passe).

Si l'internaute n'est pas encore client, il a la possibilité de s'incrire en cliquant sur "Incrivez-vous"

Si l'internaute a perdu son mot de passe il peut toujours le récuperer.

# 2- CLIENTS

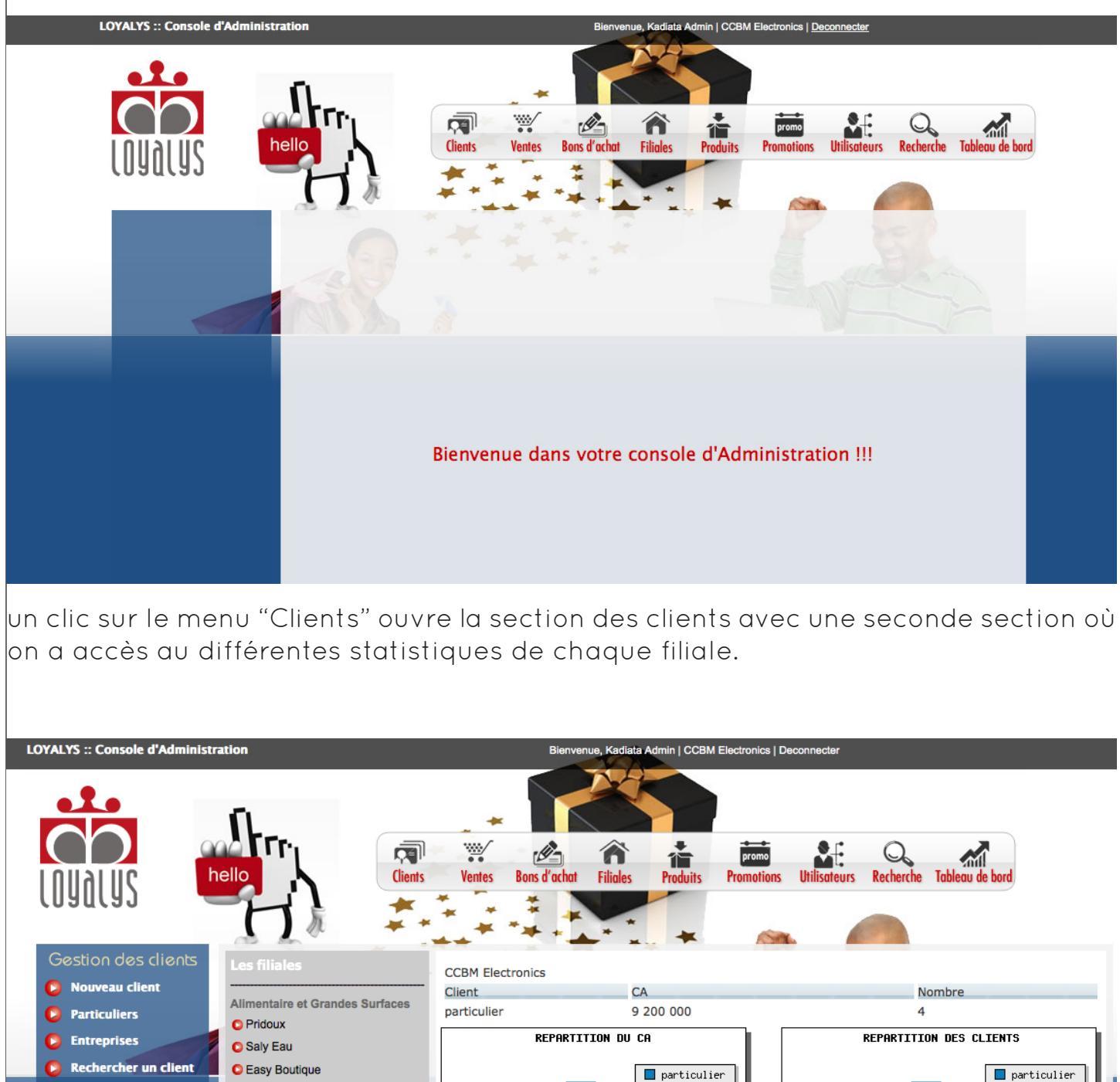

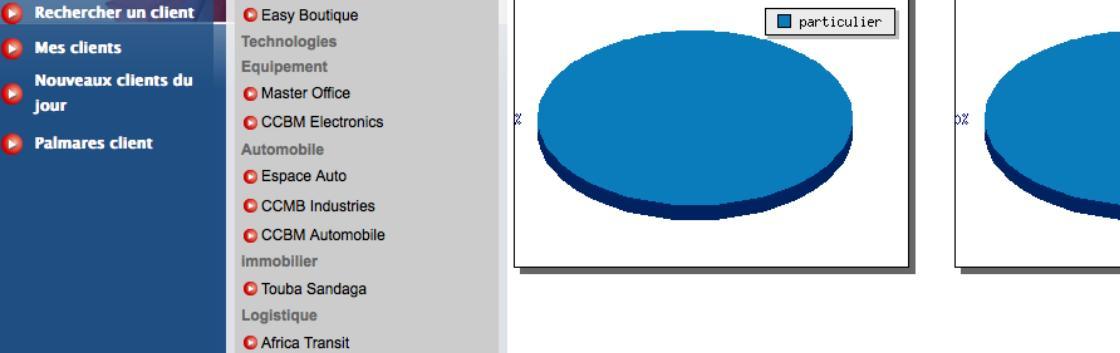

Un clic sur chaque filiale donne des statistiques sur le chiffre d'affaire et le nombre de clients.

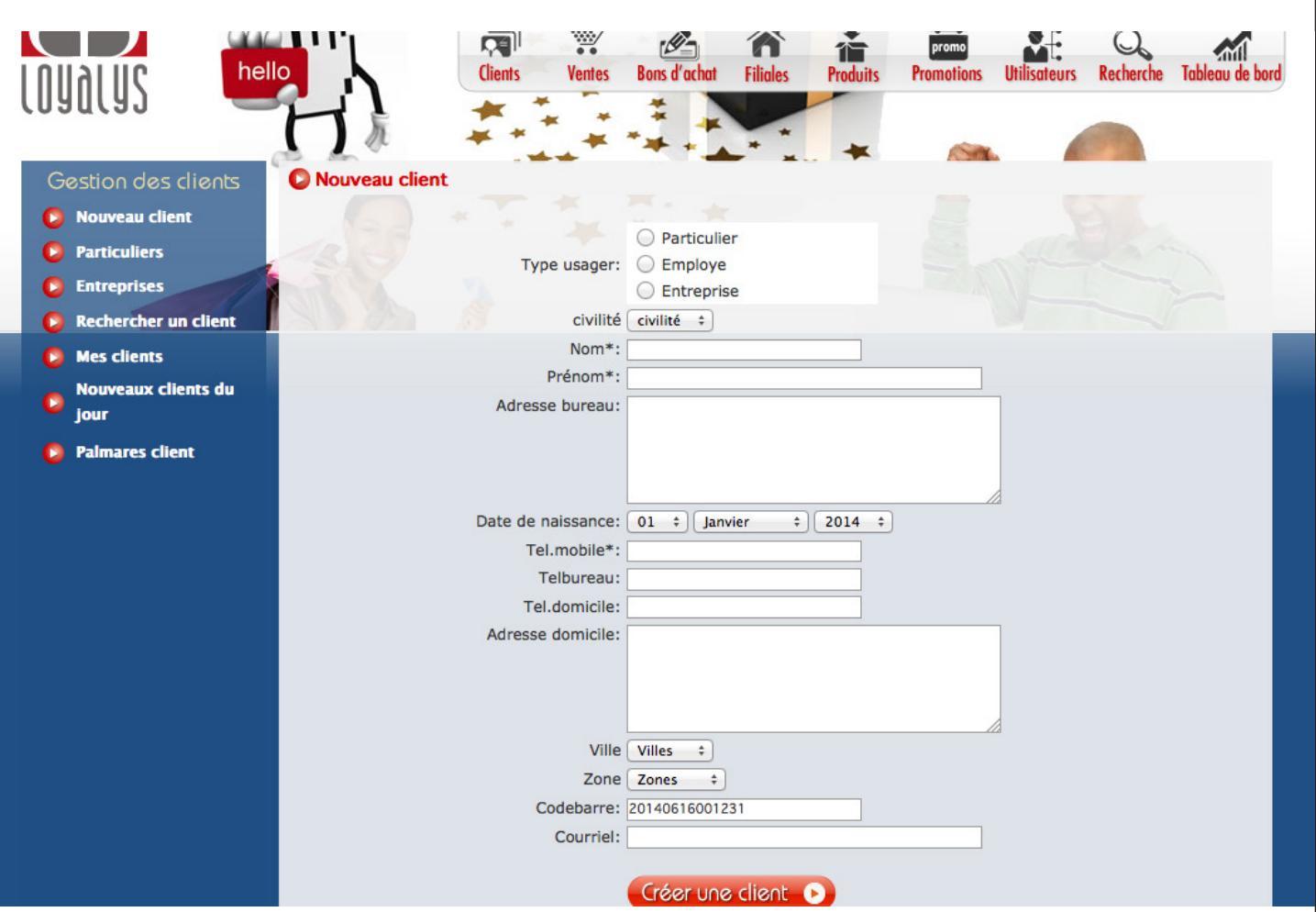

#### Pour créer une client, cliquez sur "Nouveau client" et remplissez le formulaire puis cliquez sur le bouton "Créer un client"

#### b. clients particuliers

| LOYALYS :: Console  | d'Administration    |                   | Bienvenue, Kadiata Adr | min   CCBM Electronics   De | connecter              |                 |
|---------------------|---------------------|-------------------|------------------------|-----------------------------|------------------------|-----------------|
|                     | 0                   |                   |                        |                             |                        |                 |
| $\bigcirc \bigcirc$ | and TTP.            |                   | A A                    | promo                       |                        |                 |
| 211 161101          | hello               | Clients Ventes    | Bons d'achat Filiales  | Produits Promotions         | Utilisateurs Recherche | Tableau de bord |
| cnancal             |                     | * **              | *                      |                             |                        |                 |
| Gestion des         | s clients           | ante particuliere |                        |                             |                        |                 |
| 🜔 Nouveau cli       |                     | ents particuliers |                        |                             |                        |                 |
| Particuliers        | nom                 | Prénom            | Tel.mobile             | CA                          | Nbr pts                |                 |
| Entreprises         | GBAGUIDI            | Samuel            | +221776562161          |                             | 9 200 000              | 504             |
| Rechercher          | un client           |                   |                        |                             |                        |                 |
| Mes clients         |                     |                   |                        |                             |                        |                 |
| Nouveaux of jour    | lients du           |                   |                        |                             |                        | - 6             |
| 🟮 Palmares ci       | lent                |                   |                        |                             |                        |                 |
| Cliquez "Po         | articuliers" pour v | oir la liste d    | des clients par        | ticuliers.                  |                        |                 |

a. nouveau client

#### c. clients entreprises

| LOYALYS :: Console d'Administratio | n               |                | Bienvenue, Ka      | adiata Admin   CCBM B | Electronics   Deco    | nnecter             |                      |
|------------------------------------|-----------------|----------------|--------------------|-----------------------|-----------------------|---------------------|----------------------|
|                                    |                 | Clients Ventes | Bons d'achat Filia | ales Produits         | promo<br>Promotions U | Jtilisateurs Recher | rche Tableau de bord |
| Gestion des clients                | Liste des clien | ts entreprises | -                  |                       |                       |                     |                      |
| 👂 Nouveau client                   |                 |                |                    |                       |                       |                     |                      |
| Particuliers                       | nom Prénor      | n Raiso        | n Sociale          | Tel.mobile            | Tel.bureau            |                     | Nbr pts              |
| Entreprises                        | A But           |                |                    |                       |                       |                     | 0                    |
| Rechercher un client               | 10 20           |                |                    |                       |                       |                     |                      |
| Mes clients                        |                 |                |                    |                       |                       |                     | _                    |
| Nouveaux clients du jour           |                 |                |                    |                       |                       |                     |                      |
| Palmares client                    |                 |                |                    |                       |                       |                     |                      |

Cliquez "Entreprises" pour voir la liste des clients Entreprises.

#### d. rechercher un client

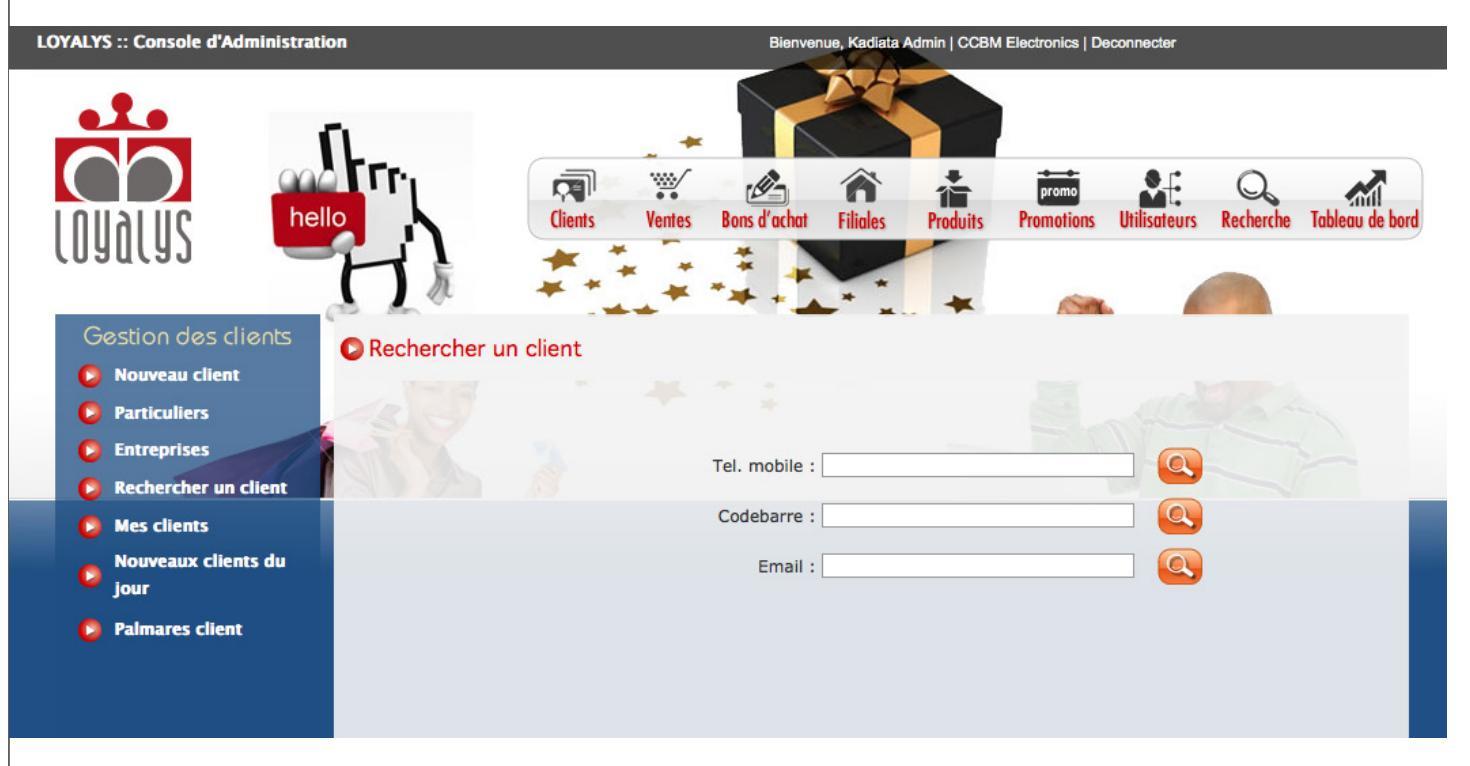

Cliquez "Rechercher un client" pour trouver un client. Vous avez alors la possibilité de les rechercher suivant trois critères (téléphone mobile, codebarre, email).

#### e. mes clients

| LOYALYS :: Console d'Administration                                                 | 1             |              | Bienven      | ue, Kadiata Adr | min   CCBM E | Electronics   De | connecter   |           |                 |
|-------------------------------------------------------------------------------------|---------------|--------------|--------------|-----------------|--------------|------------------|-------------|-----------|-----------------|
|                                                                                     |               |              |              |                 |              | promo            |             | Q         |                 |
| Gestion des clients                                                                 | Mes clients   | ients Ventes | Bons d'achat | Filiales        | Produits 🗸   | Promotions       |             | Recherche | lableau de bord |
| Particuliers                                                                        | N* Nom Client | Prénoms      | Client       | Raison          | Sociale      |                  | Fel. Mobile | Nb        | re Points       |
| <ul> <li>Particulturs</li> <li>Entreprises</li> <li>Rechercher un client</li> </ul> | 1 GBAGUIDI    | Samuel       | n            | C               |              | +22177           | 76562161    |           | 504             |
| Mes clients Nouveaux clients du iour                                                |               |              |              |                 |              |                  |             |           | -               |
| Palmares client                                                                     |               |              |              |                 |              |                  |             |           |                 |

Cliquez sur "Mes clients" pour voir la liste des clients enregistrés par l'utilisateur encours.

#### f. nouveaux clients du jour

| LOYALYS :: Console d'Administrat                                            | tion            |                    | Bienvenu       | e, Kadiata Adr | min   CCBM | Electronics   De    | connecter    |                 |                 |
|-----------------------------------------------------------------------------|-----------------|--------------------|----------------|----------------|------------|---------------------|--------------|-----------------|-----------------|
|                                                                             |                 | Clients Ventes     | Bons d'achat   | Filiales       | Produits   | promo<br>Promotions | Utilisateurs | Q.<br>Recherche | Tableau de bord |
| Gestion des clients <ul> <li>Nouveau client</li> <li>Particulars</li> </ul> | C Liste des Nou | veaux Clients du J | lour           |                | Choisir u  | ne date :           |              |                 |                 |
|                                                                             | Nom Client      | Prénoms Client     | Raison Sociale | Te             | I. Mobile  | Tel. B              | ureau        | Nbre F          | Points          |
| <ul> <li>Entreprises</li> <li>Rechercher un client</li> </ul>               | AND BO          |                    |                |                |            |                     |              |                 |                 |
| 🟮 Mes clients                                                               |                 |                    |                |                |            |                     |              |                 | _               |
| Nouveaux clients du jour                                                    |                 |                    |                |                |            |                     |              |                 | _               |
| Palmares client                                                             |                 |                    |                |                |            |                     |              |                 |                 |

Cliquez sur "Clients du jour" pour voir la liste des clients enregistrés le jour. Vous avez également la possibilité de consulter le liste des clients pour une date donnée en sélectionnant une date dans "Choisir une date".

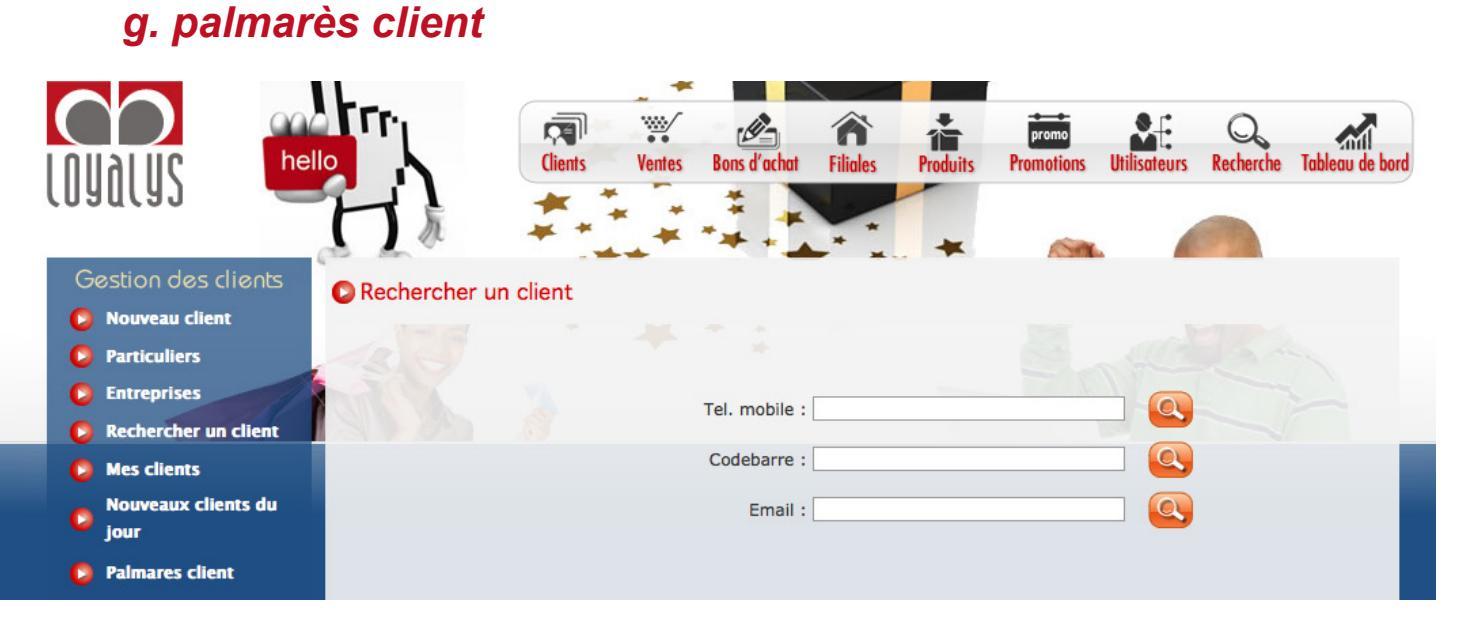

Cliquez sur "Palmarès client" pour consulter toutes les activités commerciales du client depuis son enregistrement jusqu'à nos jours. Pour cela on commence par rechercher le client.

| Gestion des clients  | Palmares Clie        | nt                    |                                    | Client trouvé ! |                      |
|----------------------|----------------------|-----------------------|------------------------------------|-----------------|----------------------|
| Particuliers         | Récapitulatif client | )<br>t                |                                    |                 |                      |
| Entreprises          | Nom                  | GB                    | AGUIDI                             | Prénoms         | Samuel               |
| Recharcher un client | Date de création     | n 07-                 | 11-2011                            | Commerciale     | Kadiata Admin        |
|                      | CA                   | 4 6                   | 00 000                             |                 |                      |
| Mes clients          | Tel mobile           | +2                    | 21776562161                        | Solde Pts       | 504                  |
| Nouveaux clients du  | Panier moyen         | 2 3                   | 00 000                             | Montant gain    | 35280                |
| jour                 | Date dernier ac      | hat 08-               | 06-2012                            |                 |                      |
| 👂 Palmares client    |                      |                       |                                    |                 |                      |
|                      | Codebarre            | les bons (<br>10ntant | d'achats<br>Nbr pts Point de vente | Délivré le      | Ca/cadeau gagnes     |
|                      | 3045050086841        | 5320                  | 76 Forum center                    | 2011-10-20      |                      |
|                      | 3045050086869        | 52500                 | 750 Forum center                   | 2011-10-21      | Ca<br>Cadeaux gagnes |
|                      |                      |                       |                                    |                 | 97                   |

Après la recherche, voici comment se présente les résultats.

### **3- VENTES**

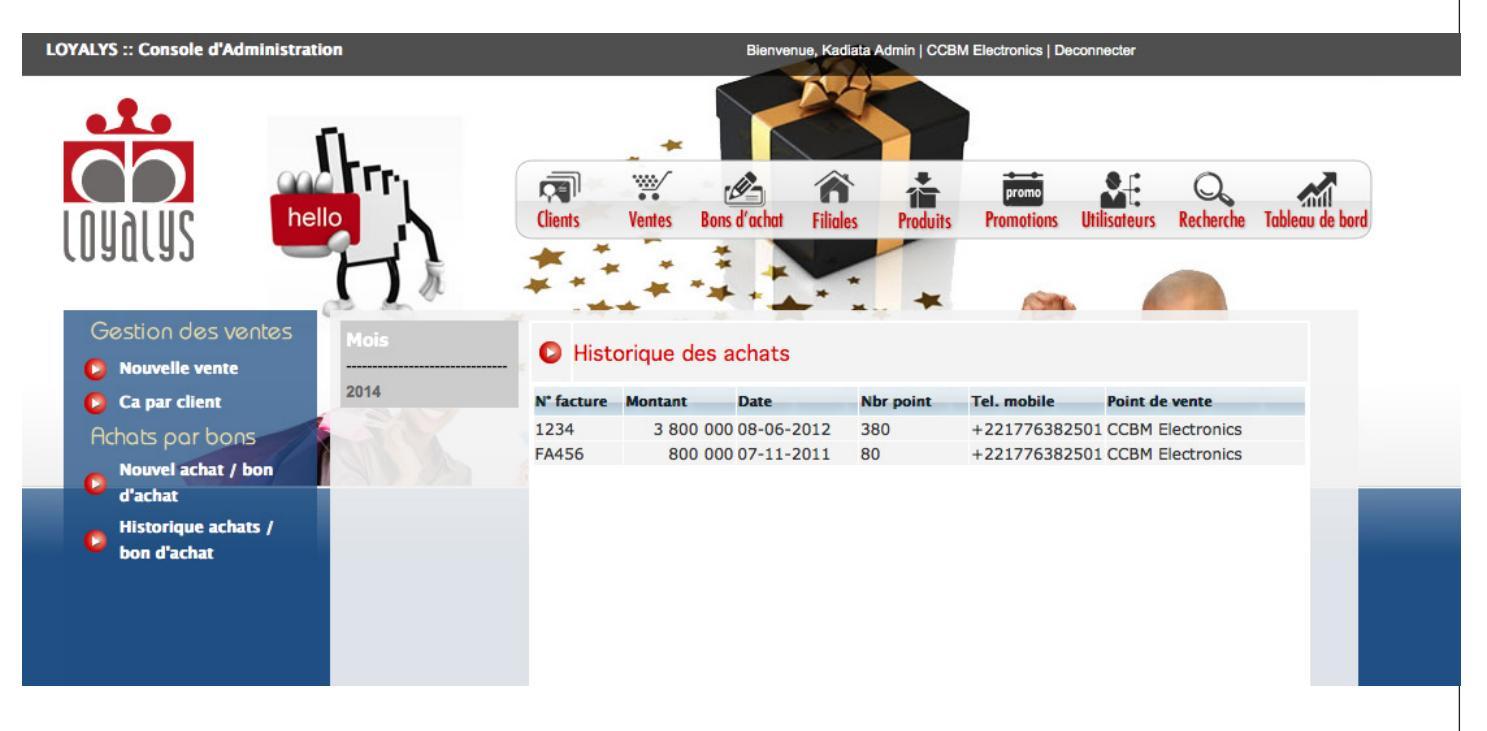

Le module de vente de LOYALYS permet comptabiliser les points des clients après leur passage à la caisse. C'est un module qui est utilisé dans la plus part des cas dans les points de vente

#### a. nouvelle vente

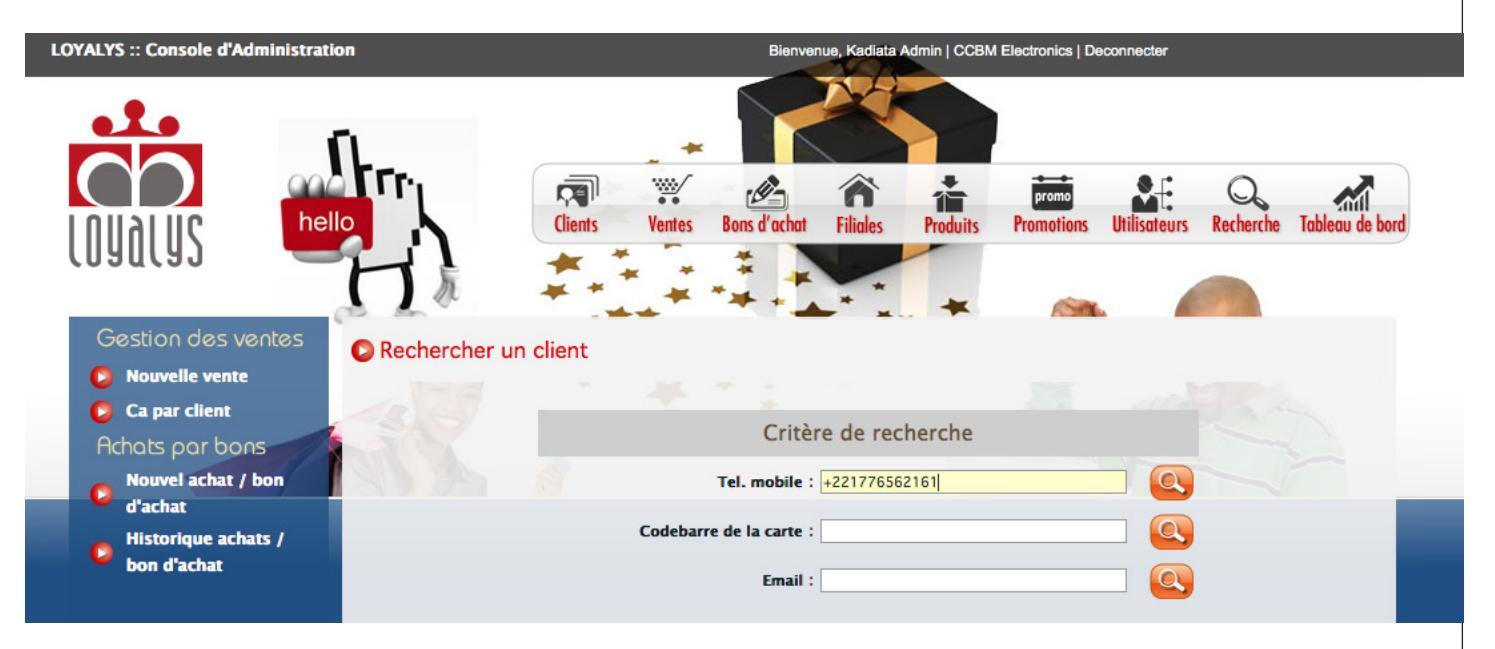

Un client se présente à la caisse avec ses achats. Pour comptabiliser ses achats, cliquez sur "Nouvelle vente", rechercher le client.

Une fois le client trouvé, une page fiche du client s'affiche ...

| estion des ventes                                                                                         | Usager trouvé !                                                                                                    |
|----------------------------------------------------------------------------------------------------|----------------------------------------------------------------------------------------------------|
| Nouvelle vente<br>Ca par client<br>chots por bons<br>Nouvel achat / bon<br>d'achat<br>Historique achats / | Récapitulatif client     Prénoms : Samuel       Nom : GBAGUIDI     Prénoms : Samuel       Adresse domicile:     Adresse bureau: nbvhjsgjqgjgb hqjhjhj       Tel mobile : +221776562161     Solde Pts     0                                                                                                    |
| bon d'achat                                                                                               | Clinix Produit       Les Produits         TELEVISEUR       MACHINE A LAVER         MOBILE       Détails Achat         Libellé       Quantité Prix Unitaire       Taux de remise       Action         Votre panier est vide       Votre panier est vide       Ité Prix Unitaire       Taux de remise       Action |
|                                                                                                    | Facture N°: Montant: 0<br>Date Achat: 2014-06-16<br>Cnregistrer                                                                                                    |

Une fois le client trouvé, une page fiche du client s'affiche.

Ajouter les produits achetés, le montant total s'affiche avec le nombre de points correspondant.

#### b. CA par client

| LOYALYS :: Console d'Administration                                                    |                                           | Bienvenue, Kadiata Admin   CCBI   | M Electronics   Deconnecter      |                           |
|----------------------------------------------------------------------------------------|-------------------------------------------|-----------------------------------|----------------------------------|---------------------------|
| Gestion des ventes                                                                     | Clients Ventes Bons                       | r Tel. mobile                     | promo<br>Promotions Utilisateurs | Recherche Tableau de bord |
| Nouvelle vente     Co par direct                                                       | Montant Date                              | Nhr point Tel mobile              | Nom Point de vente               | Nom filiale               |
| Achots por bons<br>Nouvel achat / bon<br>d'achat<br>Historique achats /<br>bon d'achat | O                                         | 0                                 |                                  |                           |
| Pour consulter les chiffres<br>client, puis rechercher le                              | d'affaire réalisé p<br>client par son num | our un client c<br>néro de téléph | lonnée, cliqu<br>Ione mobile.    | Jez sur "CA par           |

c. nouvel achat/bon d'achat

| nello           | Clients Ventes | Bons d'achat Fi            | iliales Produits | promo<br>Promotions | Utilisateurs | Q<br>Recherche | Tableau de bord |
|-----------------|----------------|----------------------------|------------------|---------------------|--------------|----------------|-----------------|
| Rechercher un o | client         |                            |                  | <u> </u>            |              |                |                 |
| Ser.            |                | Tel. mobile :              |                  | ā.                  |              |                |                 |
|                 | Codebarr       | e de la carte :<br>Email : |                  |                     |              |                |                 |

Dans le module vente de LOYALYS, il est possible de faire un vente avec comme moyen de paiement les bons d'achat générés par la plateforme LOYALYS. Pour cela recherchez d'abord le client.

| Gestion des ventes                                                                                      | Usager trouvé !                                                                                                   |
|----------------------------------------------------------------------------------------------------|----------------------------------------------------------------------------------------------------|
| Nouvelle vente                                                                                          | Récapitulatif client                                                                                              |
| <ul> <li>Ca par client</li> <li>Achots por bons</li> <li>Nouvel achat / bon</li> <li>d'achat</li> </ul> | Nom : GBAGUIDI Prénoms : Samuel<br>Adresse<br>domicile:<br>Adresse<br>bureau:                                     |
| Historique achats /<br>bon d'achat                                                                      | Tel mobile : +221776562161     Solde Pts: 504       Codebarre du bon d'achat:     Image: Codebarre du bon d'achat |

une fois le client trouvé, la fiche du client apparait avec une invite à entrer le codebarre du bon d'achat. Pour cela lire le codebarre du bon d'achat avec un lecteur pour continuer le processus.

| tøs | Usager trouvé !                                         |                              |  |  |  |  |  |
|-----|---------------------------------------------------------|------------------------------|--|--|--|--|--|
|     | Récapitulatif client<br>Nom : GBAGUIDI Préno<br>Adresse | oms : Samuel                 |  |  |  |  |  |
| n   | Adresse<br>bureau:                                      |                              |  |  |  |  |  |
| /   | Tel mobile : +221776562161 Solde Pt                     | s 361                        |  |  |  |  |  |
|     | Montant du bon 10000 Nbre de<br>d'achat : :             | points du bon d'achat<br>143 |  |  |  |  |  |
|     | Facture N° : FA65544 Montant<br>Enregistrer             | facture : 7000               |  |  |  |  |  |
|     |                                                         |                              |  |  |  |  |  |

Le système vérifie la validité du bon d'achat. Si c'est ok le système débite le nombre de points correspondant à la vente. Cliquez sur le bouton "Enregistrer" pour finir le processus.

#### FIDELYS :: Console d'Administration ue, Kadiata Admin | CCBM Electronics | Deconnecter 1 Produits Utilisateurs Recherche Table ₩/ Â promo -Mi Ventes Bons d'achat Filiales Clients Promotions \* --1 + Historique des Bons achats 2010 \$ ÷ O. Nouvelle vente ant Janvier Février 10 0( Mars Avril 10 0( Mai Nom Client Prénoms Client N° du Bon Montant Tel Client Date d'achat Ca par client D 3045050086904 GBAGUIDI Samuel +221776562161 16-Jui-2014 Achats par bons 3045050086904 +221776562161 16-Jui-2014 gba sam Nouvel achat / bon Totals Bons 20 0 Juin Juillet d'achat Août Septembre Historique achats / Octobre Novembre bon d'achat Décembre

Cliquez sur "Historique des achats/bon" pour consulter la liste des achats clients par bon d'achat.

### 4- BONS D'ACHAT

#### a. historique des bons d'achat

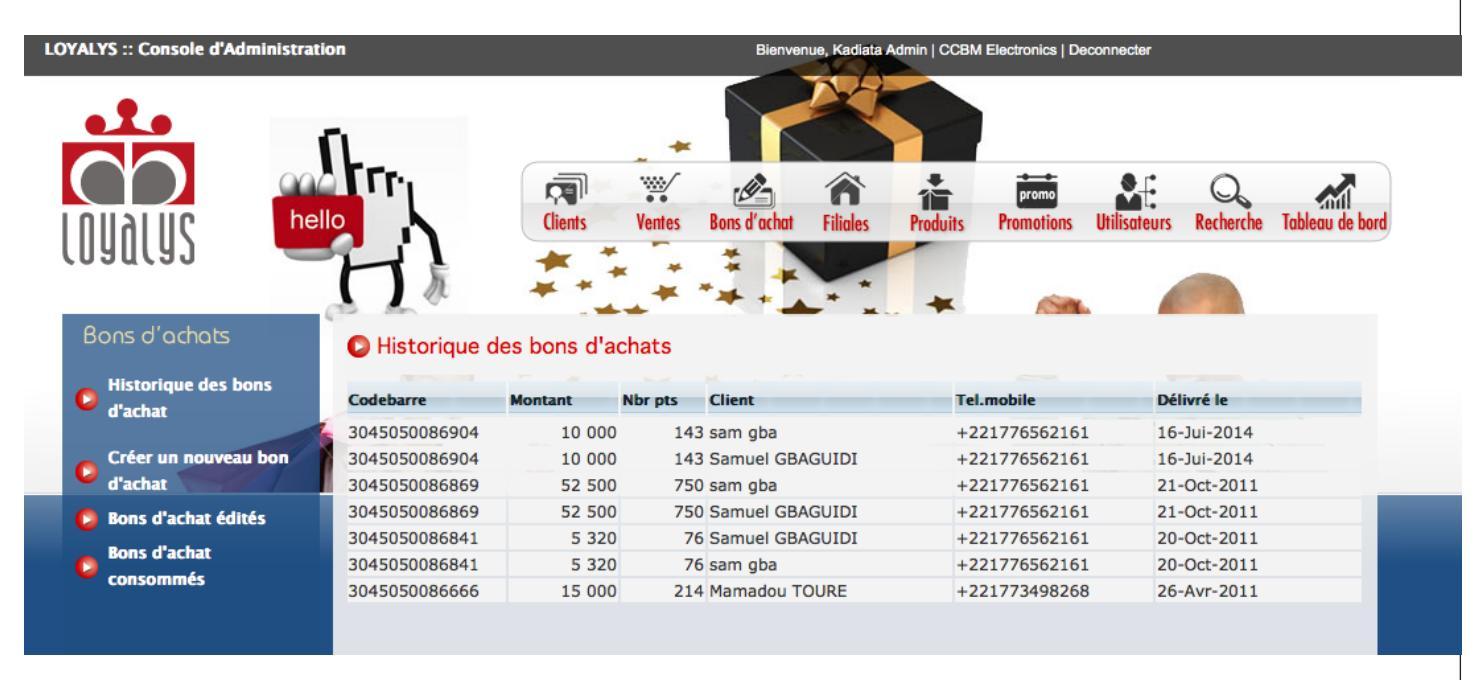

Comme énnoncé précédemment, la plateforme LOYALYS permet de générer des bons d'achat pour les clients en fonction de leur solde de points. Pour visualiser tous les bons d'achat, cliquez sur "Historique des bons d'achat"

#### b. créer un bon d'achat

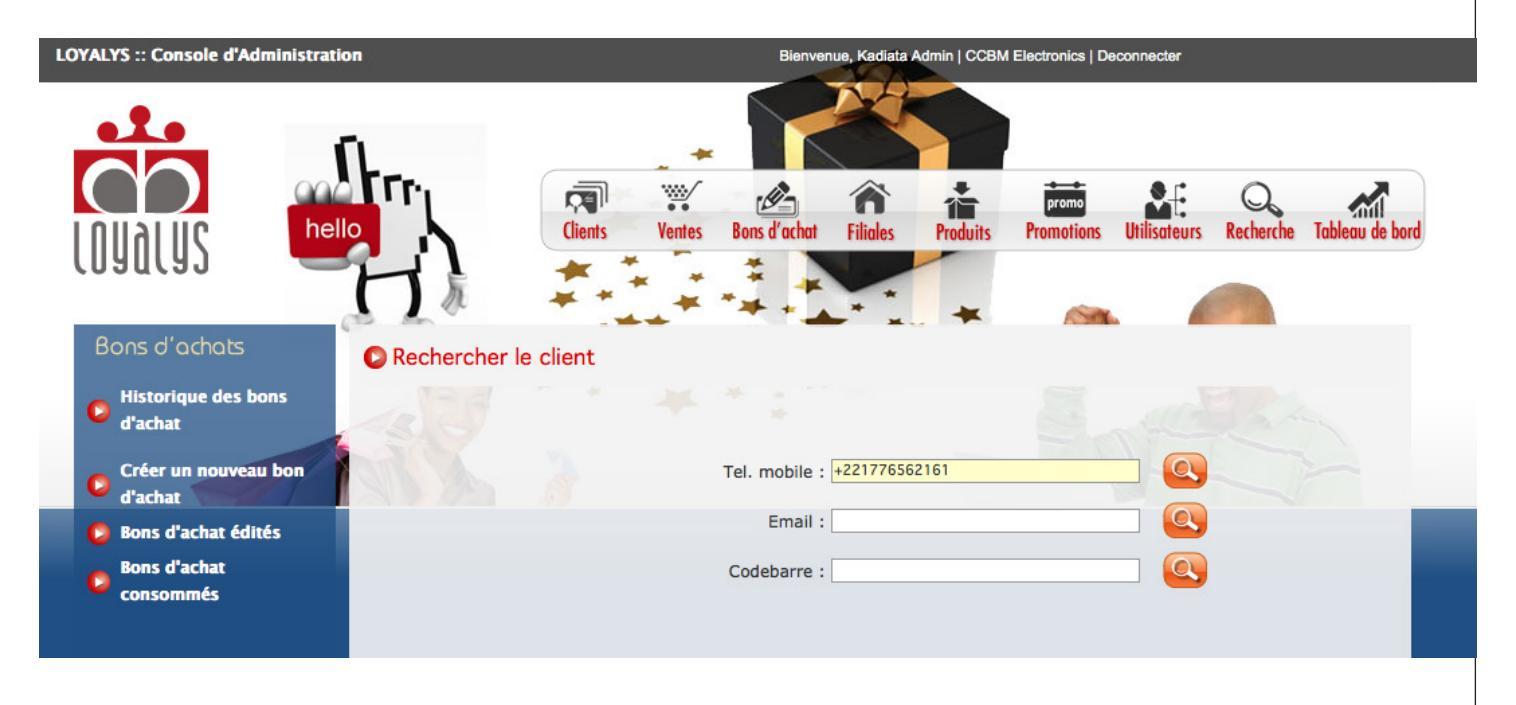

Pour créer un bon d'achat pour un client, cliquez sur "Créer un nouveau bon d'achat" puis recherchez le client.

Manuel d'utilisation LOYALYS

| Bistorique des bons<br>d'achat |                                | C                                                                                                    | lient trouv                                                                                                    | ré !                                                |
|--------------------------------|--------------------------------|----------------------------------------------------------------------------------------------------|----------------------------------------------------------------------------------------------------|-----------------------------------------------------|
|                                | Recapitulatif client           |                                                                                                    |                                                                                                    |                                                     |
| Créer un nouveau bon           | Nom                            | GBAGUIDI                                                                                                    | Prénoms                                                                                                    | Samuel                                              |
| d'achat                        | Adresse domicile               |                                                                                                    |                                                                                                    |                                                     |
| 🟮 Bons d'achat édités          | Adresse bureau                 | nbvhjsgjqgjgb hqjhjhj                                                                                                    |                                                                                                    |                                                     |
| Bons d'achat                   | Tel mobile                     | +221776562161                                                                                                    | Solde Pts                                                                                                    | 290                                                 |
| consommés                      |                                |                                                                                                    | Montant                                                                                                    | 20 300                                              |
|                                | Codebarr<br>Montar<br>Telmobil | N° 92<br>re: 3045050086918<br>nt: 5000<br>le: +221776562161<br>Restant 219<br>NUMHER<br>FIDELISATIO<br>045050086918<br>045050086918 | Portugal de la construcción d'achat<br>Portugal de la construcción d'achat<br>Portugal de la construcción d'achat<br>Portugal de la construcción de la construcción de la c | Points: 71<br>élivré le 2014-06-17<br>CFA<br>-06-17 |

Une fois le client trouvé, sa fiche apparait avec solde des points, le montant correspondant. Le système propose un montant correspondant au solde points par défaut. Vous avez la possibilité de modifier ce montant en mettant un nombre compris entre 0 et le montant total auquel a droit le client.

Cliquez sur "Enregistrer puis imprimer le bon d'achat"

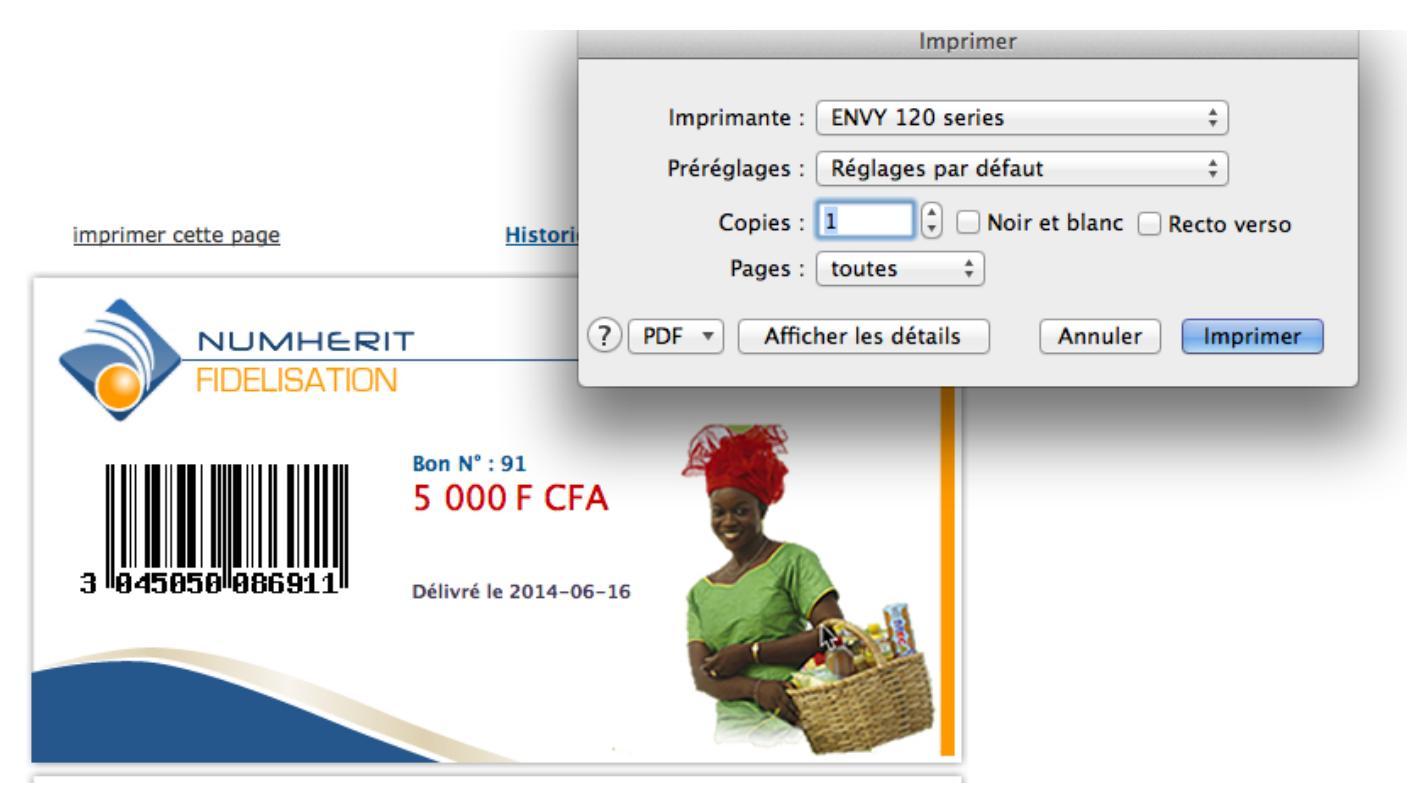

Cliquez sur "imprimer cette page" pour imprimer le bon d'achat ou sur "historique des bons d'achats pour retourner sur la liste.

#### c. bons d'achat édités

| LOYALYS :: Console d'Administrat                                                                                                    | ion                                                                                                    |                                                                                                    | Bienvenue, Kadiata Admir                                                                                                    | n   CCBM Electronics   Deconnecter                                                                                                    |                                                                                                    |
|----------------------------------------------------------------------------------------------------|----------------------------------------------------------------------------------------------------|----------------------------------------------------------------------------------------------------|----------------------------------------------------------------------------------------------------|----------------------------------------------------------------------------------------------------|----------------------------------------------------------------------------------------------------|
|                                                                                                    |                                                                                                    | Clients V                                                                                                    | Ventes Bons d'achat Filiales Pr                                                                                                    | promo<br>oduits Promotions Utilisateur                                                                                                    | rs Recherche Tableau de bord                                                                                                    |
| Bons d'achats                                                                                                    | D Historique de                                                                                                    | es bons d'acha                                                                                                    | at édités                                                                                                    |                                                                                                    |                                                                                                    |
| Historique des bons                                                                                                    | Codebarre                                                                                                    | Montant Nb                                                                                                    | r pts Client                                                                                                    | Tel.mobile                                                                                                    | Délivré le                                                                                                    |
| Historique des bons<br>d'achat                                                                                                    | Codebarre<br>3045050086911                                                                                                    | Montant Nb                                                                                                    | or pts Client                                                                                                    | Tel.mobile<br>+221776562161                                                                                                    | Délivré le<br>16-Jui-2014                                                                                                    |
| Historique des bons<br>d'achat                                                                                                    | Codebarre<br>3045050086911<br>3045050086904                                                                                                    | Montant Nb<br>5 000<br>10 000                                                                                                    | 71 sam gba<br>143 sam gba                                                                                                    | <b>Tel.mobile</b><br>+221776562161<br>+221776562161                                                                                                    | Délivré le<br>16-Jui-2014<br>16-Jui-2014                                                                                                    |
| <ul> <li>Historique des bons<br/>d'achat</li> <li>Créer un nouveau bon<br/>d'achat</li> </ul>                                                                         | Codebarre<br>3045050086911<br>3045050086904<br>3045050086911                                                                                                    | Montant Nb<br>5 000<br>10 000<br>5 000                                                                                                    | 71 sam gba<br>143 sam gba<br>71 Samuel GBAGUIDI                                                                                                    | Tel.mobile<br>+221776562161<br>+221776562161<br>+221776562161                                                                                                    | Délivré le<br>16-Jui-2014<br>16-Jui-2014<br>16-Jui-2014                                                                                                    |
| <ul> <li>Historique des bons<br/>d'achat</li> <li>Créer un nouveau bon<br/>d'achat</li> <li>Bons d'achat édités</li> </ul>                                            | Codebarre<br>3045050086911<br>3045050086904<br>3045050086911<br>3045050086904                                                                                                    | Montant         Nb           5 000         10 000           5 000         10 000           5 000         10 000                                                                                                   | 71 sam gba<br>143 sam gba<br>71 Samuel GBAGUIDI<br>143 Samuel GBAGUIDI                                                                                                    | Tel.mobile<br>+221776562161<br>+221776562161<br>+221776562161<br>+221776562161                                                                                                    | Délivré le<br>16-Jui-2014<br>16-Jui-2014<br>16-Jui-2014<br>16-Jui-2014                                                                                                    |
| <ul> <li>Historique des bons<br/>d'achat</li> <li>Créer un nouveau bon<br/>d'achat</li> <li>Bons d'achat édités</li> </ul>                                            | Codebarre<br>3045050086911<br>3045050086904<br>3045050086901<br>3045050086904<br>3045050086869                                                                                                    | Montant         Nb           5 000         10           10 000         10           5 000         10           12 000         10           5 2 500         10                                                     | Client       71 sam gba       143 sam gba       71 Samuel GBAGUIDI       143 Samuel GBAGUIDI       750 sam gba                                                                                                    | Tel.mobile           +221776562161           +221776562161           +221776562161           +221776562161           +221776562161           +221776562161                                                                                                    | Délivré le<br>16-Jui-2014<br>16-Jui-2014<br>16-Jui-2014<br>16-Jui-2014<br>16-Jui-2014<br>21-Oct-2011                                                                                                    |
| <ul> <li>Historique des bons<br/>d'achat</li> <li>Créer un nouveau bon<br/>d'achat</li> <li>Bons d'achat édités</li> <li>Bons d'achat</li> <li>craso matés</li> </ul> | Codebarre           3045050086911           3045050086904           3045050086904           3045050086904           30450500866904           3045050086869           3045050086869                                                                                                    | Montant         Nb           5 000         10 000           5 000         10 000           10 000         52 500           52 500         52 500                                                                  | Client       71 sam gba       143 sam gba       71 Samuel GBAGUIDI       143 Samuel GBAGUIDI       750 sam gba       750 Samuel GBAGUIDI                                                                                                    | Tel.mobile           +221776562161           +221776562161           +221776562161           +221776562161           +221776562161           +221776562161           +221776562161           +221776562161                                                                                                    | Délivré le<br>16-Jui-2014<br>16-Jui-2014<br>16-Jui-2014<br>16-Jui-2014<br>21-Oct-2011<br>21-Oct-2011                                                                                                    |
| <ul> <li>Historique des bons<br/>d'achat</li> <li>Créer un nouveau bon<br/>d'achat</li> <li>Bons d'achat édités</li> <li>Bons d'achat<br/>consommés</li> </ul>        | Codebarre           3045050086911           3045050086904           3045050086904           3045050086904           3045050086869           3045050086869           3045050086869           3045050086869           3045050086869           3045050086869           3045050086869           3045050086869 | Montant         Nb           5 000         10           10 000         10           5 000         10           52 500         10           52 500         15           5 320         15                           | Client       71     sam gba       143     sam gba       71     Samuel GBAGUIDI       143     Samuel GBAGUIDI       150     sam gba       750     sam gba       750     Samuel GBAGUIDI       76     Samuel GBAGUIDI                              | Tel.mobile           +221776562161           +221776562161           +221776562161           +221776562161           +221776562161           +221776562161           +221776562161           +221776562161           +221776562161                                                                                                    | Délivré le           16-Jui-2014           16-Jui-2014           16-Jui-2014           16-Jui-2014           16-Jui-2014           21-Oct-2011           21-Oct-2011           20-Oct-2011                                                                   |
| <ul> <li>Historique des bons<br/>d'achat</li> <li>Créer un nouveau bon<br/>d'achat</li> <li>Bons d'achat édités</li> <li>Bons d'achat<br/>consommés</li> </ul>        | Codebarre           3045050086911           3045050086904           3045050086904           3045050086904           3045050086809           3045050086869           3045050086869           3045050086869           3045050086869           3045050086841           3045050086841                         | Montant         Nb           5 000         10           10 000         10           5 000         10           52 500         10           52 500         10           53 320         10                          | Client       71     sam gba       143     sam gba       71     Samuel GBAGUIDI       143     Samuel GBAGUIDI       150     sam gba       750     samuel GBAGUIDI       750     Samuel GBAGUIDI       76     samuel GBAGUIDI       76     sam gba | Tel.mobile           +221776562161           +221776562161           +221776562161           +221776562161           +221776562161           +221776562161           +221776562161           +221776562161           +221776562161           +221776562161           +221776562161           +221776562161                                                                         | Délivré le           16-Jui-2014           16-Jui-2014           16-Jui-2014           16-Jui-2014           16-Jui-2014           21-Oct-2011           21-Oct-2011           20-Oct-2011           20-Oct-2011                                             |
| <ul> <li>Historique des bons<br/>d'achat</li> <li>Créer un nouveau bon<br/>d'achat</li> <li>Bons d'achat édités</li> <li>Bons d'achat<br/>consommés</li> </ul>        | Codebarre           3045050086911           3045050086904           3045050086904           3045050086904           3045050086869           3045050086869           3045050086869           3045050086841           3045050086841           3045050086841           3045050086666                         | Montant         Nb           5 000         10 000           10 000         10 000           52 500         10 000           52 500         10 000           53 320         15 320           15 300         15 000 | Client71sam gba143sam gba71Samuel GBAGUIDI143Samuel GBAGUIDI750sam gba750Samuel GBAGUIDI76Samuel GBAGUIDI76sam gba214Mamadou TOURE                                                                                                    | Tel.mobile           +221776562161           +221776562161           +221776562161           +221776562161           +221776562161           +221776562161           +221776562161           +221776562161           +221776562161           +221776562161           +221776562161           +221776562161           +221776562161           +221776562161           +221776562161 | Délivré le           16-Jui-2014           16-Jui-2014           16-Jui-2014           16-Jui-2014           16-Jui-2014           21-Oct-2011           20-Oct-2011           20-Oct-2011           20-Oct-2011           20-Oct-2011           26-Avr-2011 |

Cliquez sur "Bons d'achat édités" pour consulter l'historique des bons d'achat édités

### d. bons d'achat consommés

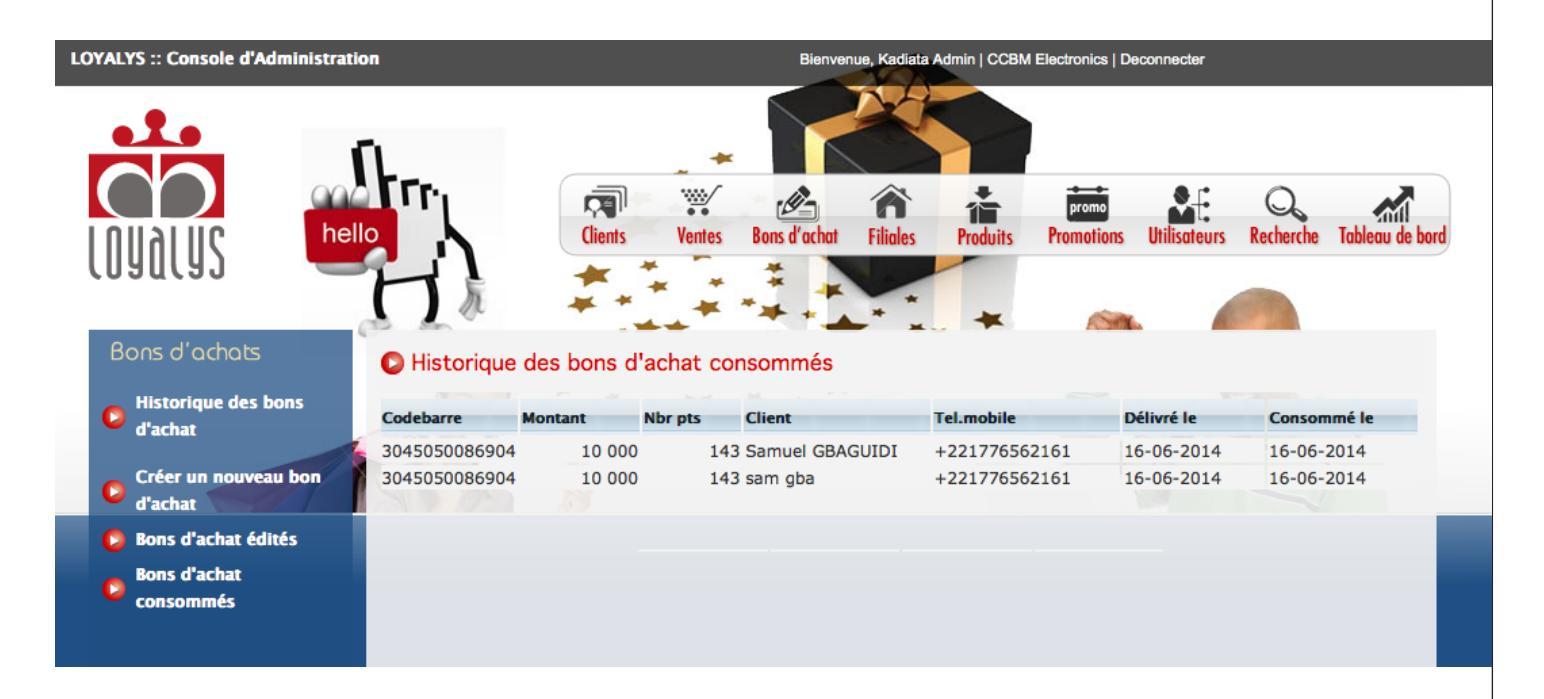

Cliquez sur "Bons d'achat consommés" pour consulter l'historique des bons d'achat consommés

# 5- FILIALES

### a. gestion des filiales

| LOYALYS :: Console d'Administra | ation           |                   | Bienver             | ue, Kadiata Admin   CCBM | Electronics   De | connecter      |             |                 |
|---------------------------------|-----------------|-------------------|---------------------|--------------------------|------------------|----------------|-------------|-----------------|
|                                 | ſL.             |                   |                     |                          |                  |                |             |                 |
|                                 |                 | 1                 | . <i>D</i>          | ô 📩                      | promo            |                | Q           |                 |
| 10116111C 🔤 🤚                   | ello            | Clients           | Ventes Bons d'achat | Filiales Produits        | Promotions       | Utilisateurs   | Recherche   | Tableau de bord |
| rnanrai _                       | T               | 5                 | ÷ : : + +           |                          |                  |                | - Alexandre |                 |
|                                 |                 |                   |                     | * *                      | SA               | . A            |             |                 |
| Gestion des filiales            |                 | e des fillales    |                     | <b>C</b> 1               |                  |                | 14 110      |                 |
| Nouvelle filiale                | Logo            | Nom de la filiale | Responsable         | CA                       | Nbr Po           | ints de ventes | Modifie     | r Supprimer     |
| 🟮 Liste filiale                 |                 | Africa Transit    | Massar              |                          | 0                |                | 0 🥒         | ×               |
| Gestion des points              | CCBM Automobile |                   |                     |                          |                  |                |             |                 |
| de vente                        |                 | CCBM Automobile   | Khady Gueye         |                          | 0                |                | 1           | ×               |
| vente                           |                 | CCBM Electronics  | Bassirou Mhoun      | 4.60                     | 7 000            |                | 3 🤌         | ×               |
| Créer un point de               |                 | CCDM Electronics  | bassilou Mooup      | 4 00                     | 7 000            |                | <u>پر</u> د |                 |
| vente vente                     | YOYAGES         | CCBM Voyages      | Serigne THIAM       |                          | 0                |                | 1 🎤         | ×               |
| Gestion des poles               |                 |                   |                     |                          |                  |                |             |                 |
| 🟮 Liste des poles               |                 | CCMB Industries   | Aboubacry Thiam     |                          | 0                |                | 0 🧷         | ×               |
| 🟮 Creer un pole                 |                 |                   |                     |                          |                  |                |             | ~               |
|                                 |                 | Dakar Horizon     | Malick Bä           |                          | 0                |                | 0 🌽         | <b>^</b>        |
|                                 |                 |                   |                     |                          |                  |                |             |                 |

Cliquez sur "Liste des filiales" pour consulter l'historique des filiales et "Nouvelle filiale" pour créer une nouvelle filiaile

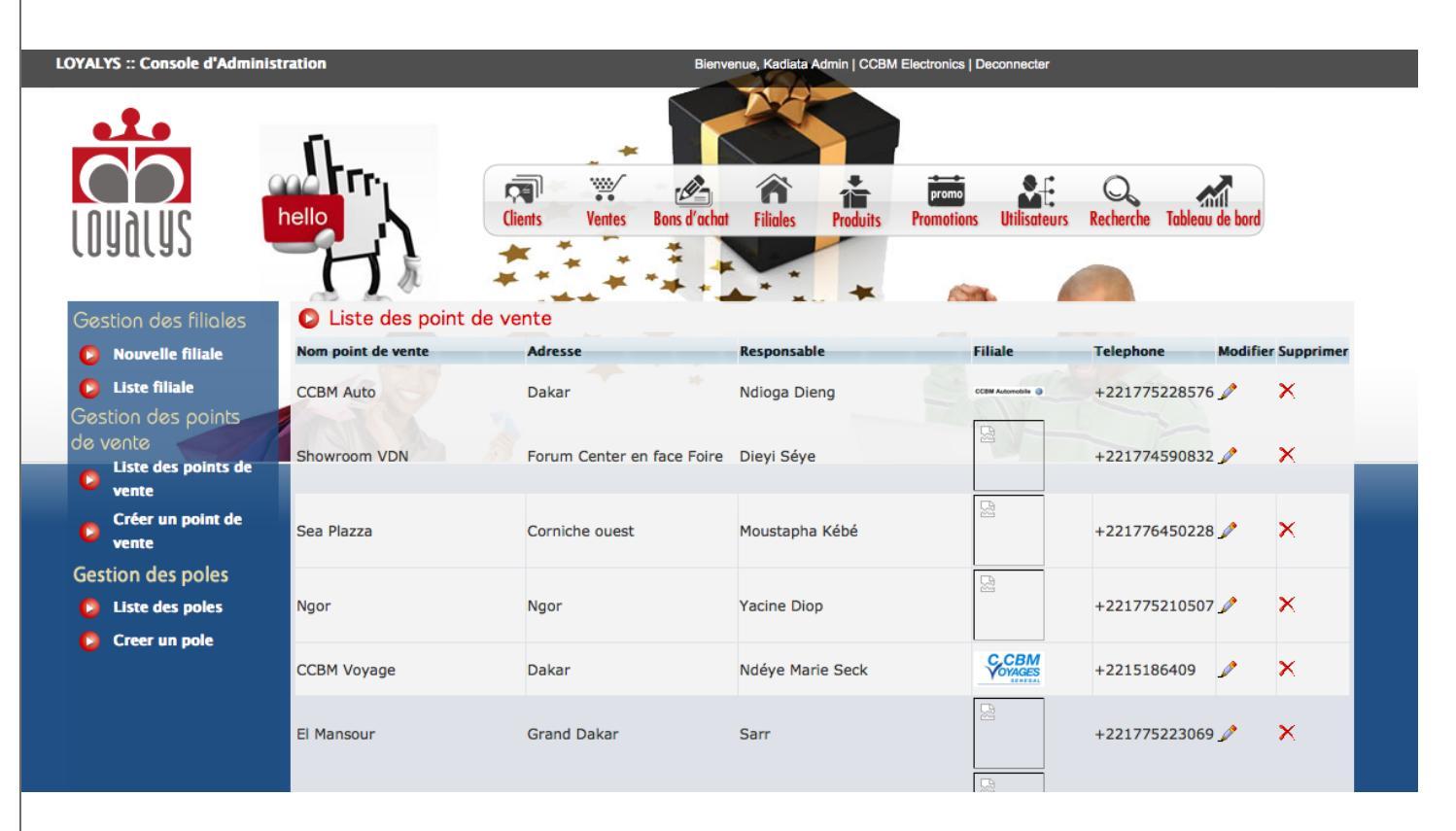

Cliquez sur "Liste des points de vente" pour consulter l'historique des points de vente et "Nouveau point de vente" pour créer une nouveau point de vente.

# 6- PRODUITS

#### a. Marques

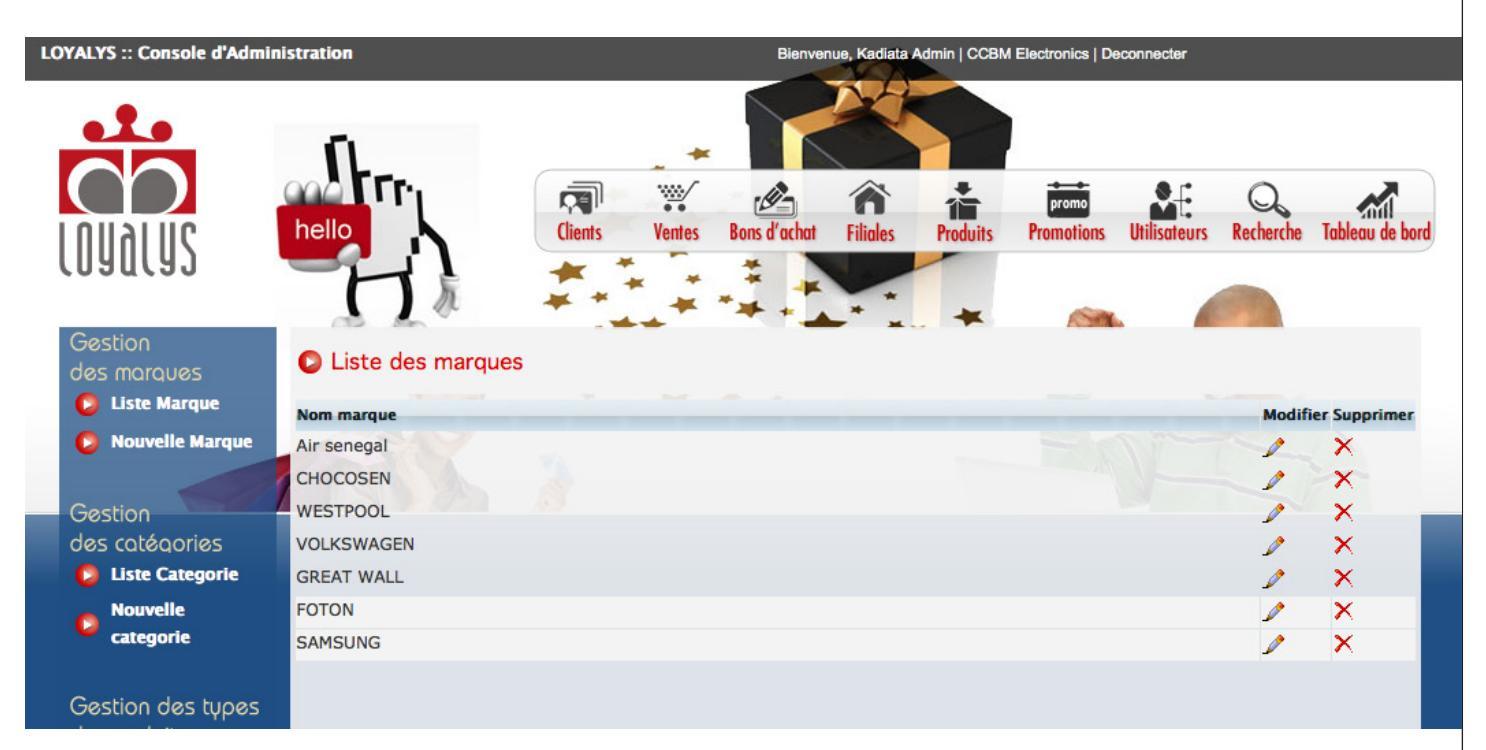

Cliquez sur "Liste des marques" pour consulter l'historique des marques et "Nouvelle marque" pour créer une nouvelle marque.

#### b. catégories

| LOYALYS :: Console d'Admin       | nistration         |                   | Bienvenue, I | Kadiata Admin   CCBM | Electronics   Deco    | nnecter               |                 |
|----------------------------------|--------------------|-------------------|--------------|----------------------|-----------------------|-----------------------|-----------------|
|                                  | hello              | Clients Ventes    | Bons d'achat | liales Produits      | promo<br>Promotions U | tilisateurs Recherche | Tableau de bord |
| Gestion<br>des marques           | C Liste des catego | pries de produits |              | *                    | ŝ.                    |                       |                 |
| 🜔 Liste Marque                   | Nom categoie       |                   |              |                      |                       | Modifi                | ier Supprimer   |
| Nouvelle Marque                  | ELECTROMENAGER     |                   |              |                      |                       | 1                     | ×               |
| Gestion<br>des cotépories        |                    |                   |              |                      |                       |                       | ×××             |
|                                  | VOYAGE             |                   |              |                      |                       |                       | ×               |
| Nouvelle<br>categorie            |                    |                   |              |                      |                       | -                     |                 |
| Gestion des types<br>de produits |                    |                   |              |                      |                       |                       |                 |

Cliquez sur "Liste des catégories" pour consulter l'historique des catégories et "Nouvelle catégorie " pour créer une nouvelle catégorie.

#### c. types de produit

| LOYALYS :: Console d'Administr                     | ration             |                | Bienver      | nue, Kadiata A | Admin   CCBM | Electronics   De | connecter    |           |                 |
|----------------------------------------------------|--------------------|----------------|--------------|----------------|--------------|------------------|--------------|-----------|-----------------|
|                                                    | ſL.                |                |              |                |              |                  |              |           |                 |
|                                                    | aa Fr <sub>i</sub> | <b>R W</b>     |              | â              | *            | promo            |              | Q         |                 |
| ן טוואוווט אין אין אין אין אין אין אין אין אין אין | ello               | Clients Ventes | Bons d'achat | Filiales       | Produits     | Promotions       | Utilisateurs | Recherche | Tableau de bord |
| (namra) -                                          | HA                 | ***            | 4.           |                | *            | -                |              |           |                 |
| Gestion<br>des marques                             | Liste des typ      | es de produits |              |                |              |                  |              |           |                 |
| 🜔 Liste Marque                                     | Nom type produit   |                |              |                |              |                  | Modifier     | Supprimer | -               |
| Nouvelle Marque                                    | TELEVISEUR         |                |              |                |              |                  | 1            | X         |                 |
|                                                    | REFRIGERATEUR      |                |              |                |              |                  | 1            | ×         |                 |
| Gestion                                            | SUV                |                |              |                |              |                  | 1            | X         |                 |
| des catégories                                     | MOBILE             |                |              |                |              |                  | 1            | ×         | _               |
| 🔁 Liste Categorie                                  | BERLINE            |                |              |                |              |                  | 1            | ×         | _               |
| Nouvelle                                           | CITADINE           |                |              |                |              |                  | 1            | ×         |                 |
| 💆 categorie                                        | MACHINE A LAVER    |                |              |                |              |                  | 1            | ×         |                 |
|                                                    | CUISINIERE         |                |              |                |              |                  | 1            | ×         |                 |
| Gestion des types                                  | ORDINATEUR         |                |              |                |              |                  | 1            | ×         |                 |
| de produits                                        | ASPIRATEUR         |                |              |                |              |                  | 1            | ×         |                 |
| 👂 Type Produit                                     | CLIMATISATION      |                |              |                |              |                  | 1            | ×         |                 |
| 👂 Nouveau Type                                     | ALIMENTAIRE        |                |              |                |              |                  | 1            | X         |                 |
|                                                    | BILLET D'AVION     |                |              |                |              |                  | 0            | ×         |                 |

Cliquez sur "Liste des types de produits" pour consulter l'historique des types de produits et "Nouveau type de produit " pour créer un nouveau type de produit

#### d. produits

| LOYALYS :: Console d'Administratio                     | n                   | E               | Bienvenue, Kadiata Admin   CCBN | I Electronics   Deconnecter      |                           |
|--------------------------------------------------------|---------------------|-----------------|---------------------------------|----------------------------------|---------------------------|
|                                                        |                     | Ventes Bons d'a | achat Filiales Produits         | promo<br>Promotions Utilisateurs | Recherche Tableau de bord |
| Gestion<br>des marques                                 | C Liste des produit | Priv            | Marque                          | Two Produit                      | Modifier Supprimer        |
| <ul><li>Liste Marque</li><li>Nouvelle Marque</li></ul> | TIGUAN              | <b>*</b>        | 19 500 000 VOLKSWAGE            | N SUV                            |                           |
| Gestion                                                | JETTA               |                 | 16 300 000 VOLKSWAGE            | N BERLINE                        | 2 X                       |
|                                                        | PASSAT              |                 | 18 500 000 VOLKSWAGE            | N BERLINE                        | 2 ×                       |
| categorie                                              | PASSAT CC           |                 | 24 000 000 VOLKSWAGE            | N BERLINE                        | 2 ×                       |
| Gestion des types                                      | POLO                |                 | 9 500 000 VOLKSWAGE             | N CITADINE                       | 2 X                       |
| de produits                                            | TOURDEO             |                 | 21 000 000 000 000              | NI CIN/                          |                           |

Cliquez sur "Liste des produits" pour consulter l'historique des produits et "Nouveau produit " pour créer un produit

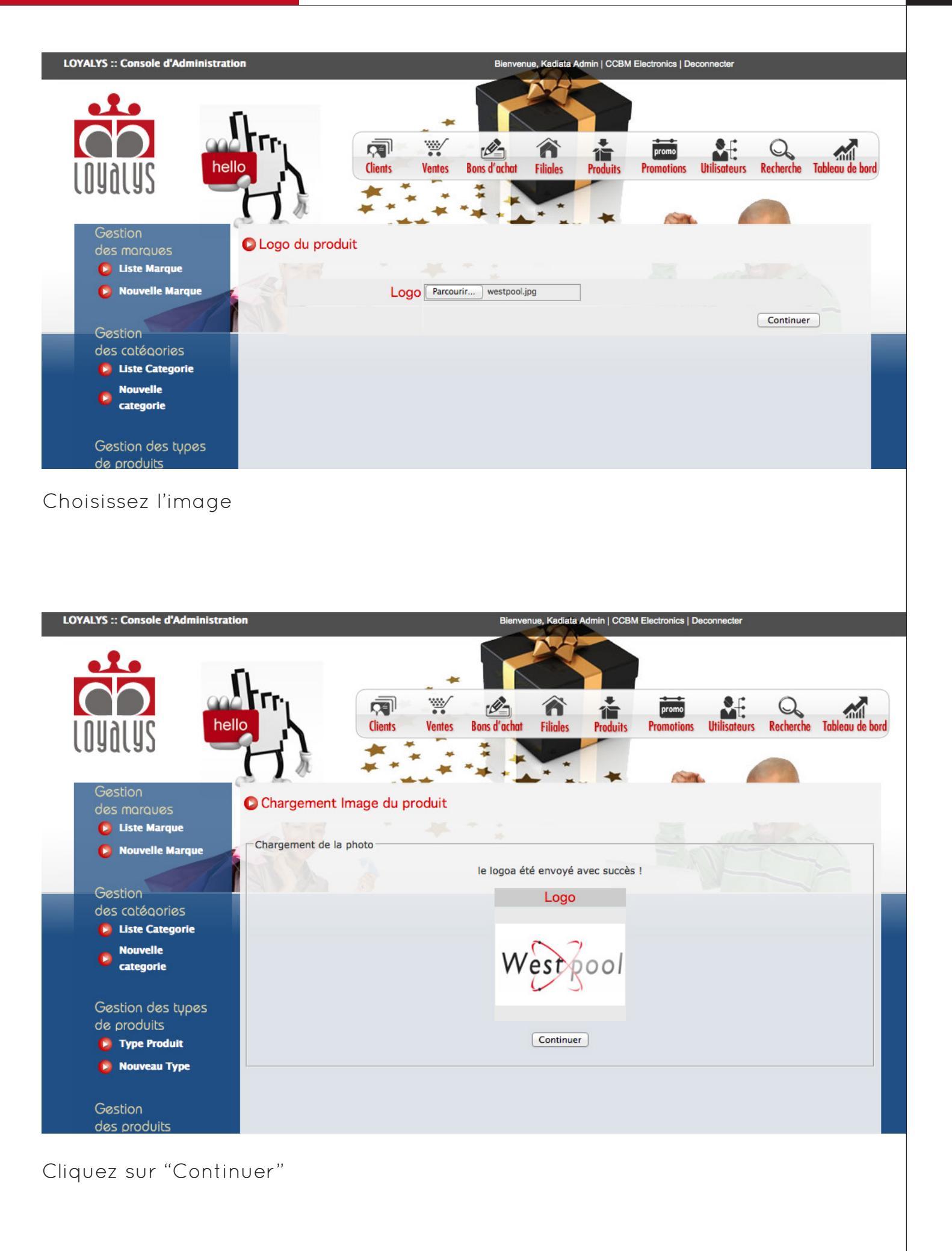

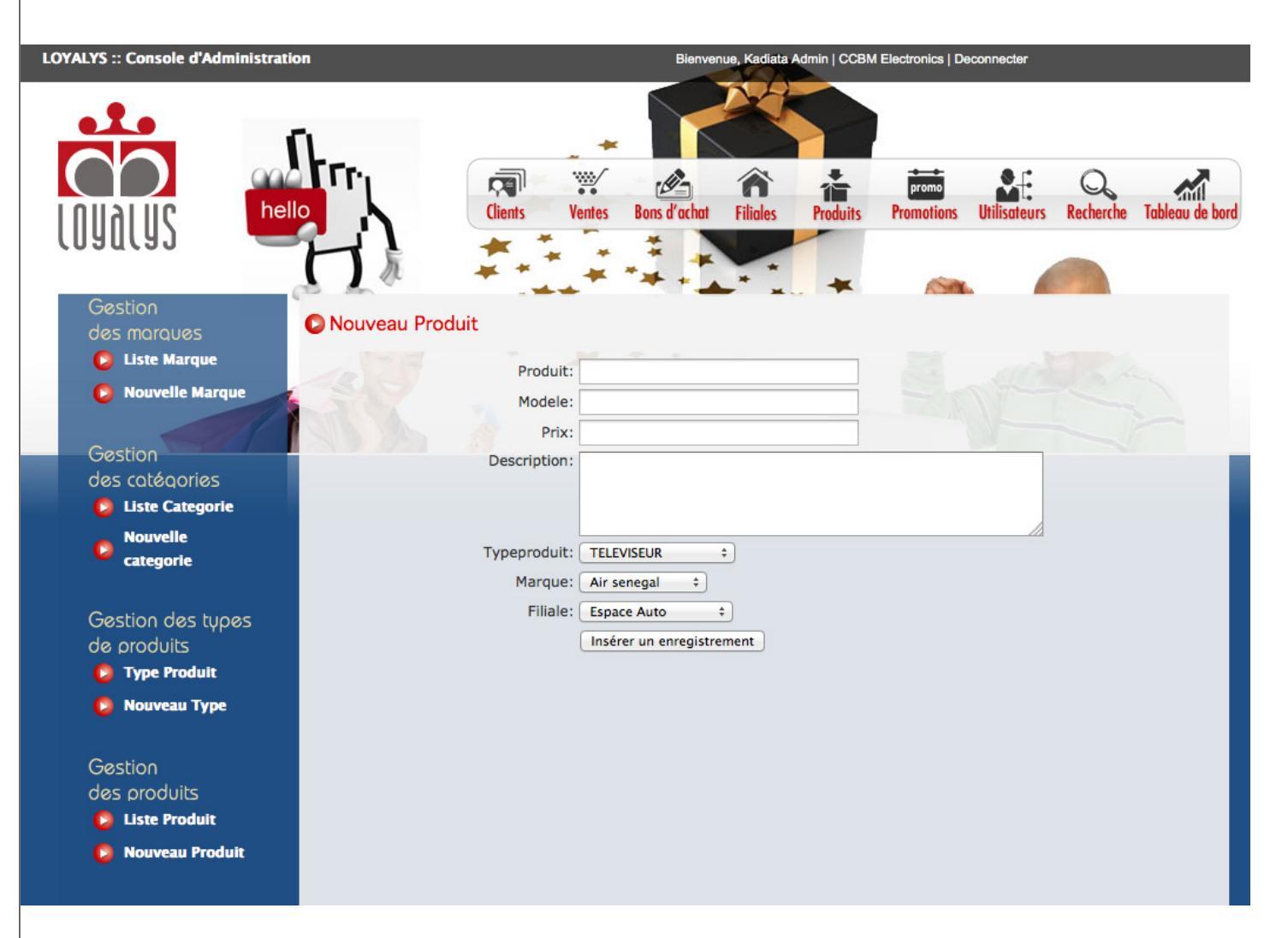

Remplissez le formulaire puis valider.

## 7- PROMOTIONS

### a. historique des promotions

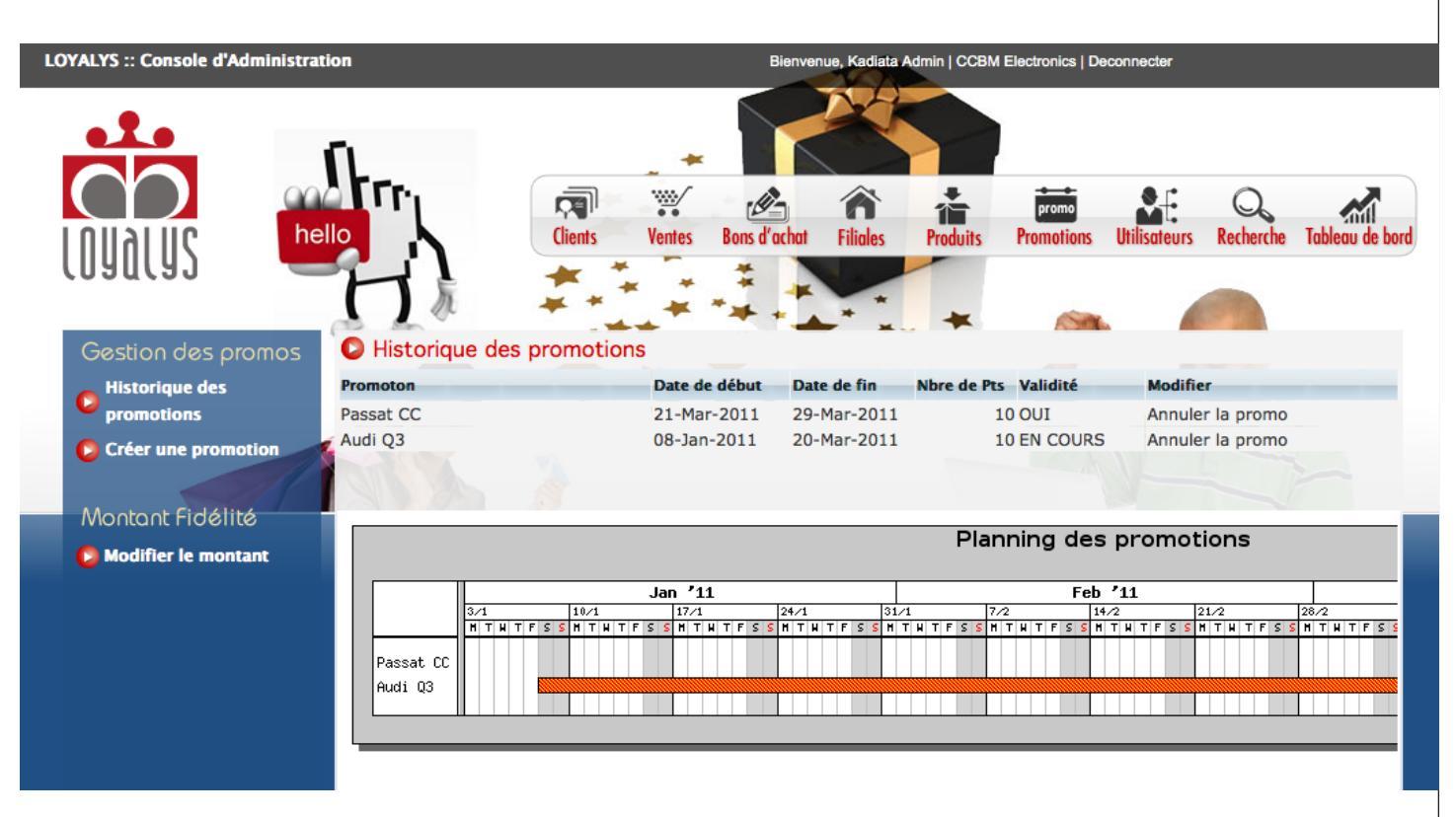

Cliquez sur "Historique des promotions" pour consulter l'historique des promotions et "Créer une promotion" pour créer une nouvelle promotion.

#### b. créer une promotion

| LOYALYS :: Console d'Administration | Bienvenue, Kadiata Admin   CCBM Electronics   Deconnecter                                       |  |  |  |  |  |
|-------------------------------------|-------------------------------------------------------------------------------------------------|--|--|--|--|--|
|                                     |                                                                                                 |  |  |  |  |  |
| hello                               | Clients Ventes Bons d'achat Filiales Produits Promotions Utilisateurs Recherche Tableau de bord |  |  |  |  |  |
| Gestion des promos                  |                                                                                                 |  |  |  |  |  |
| Historique des                      |                                                                                                 |  |  |  |  |  |
| Créer une promotion                 |                                                                                                 |  |  |  |  |  |
| Montant Fidélité                    | Date de début promotion Date de fin promotion                                                   |  |  |  |  |  |
| Modifier le montant                 | Nbr de pts pour 10000 1 ‡                                                                       |  |  |  |  |  |
|                                     | Enregistrer                                                                                     |  |  |  |  |  |

Pour créer une nouvelle promotion, définissez la date de début et la date de fin de la promotion, le point de vente concerné et la nouvelle règle de gains de points puis cliquez sur "Enregistrer".

#### c. modifier le montant fidélité

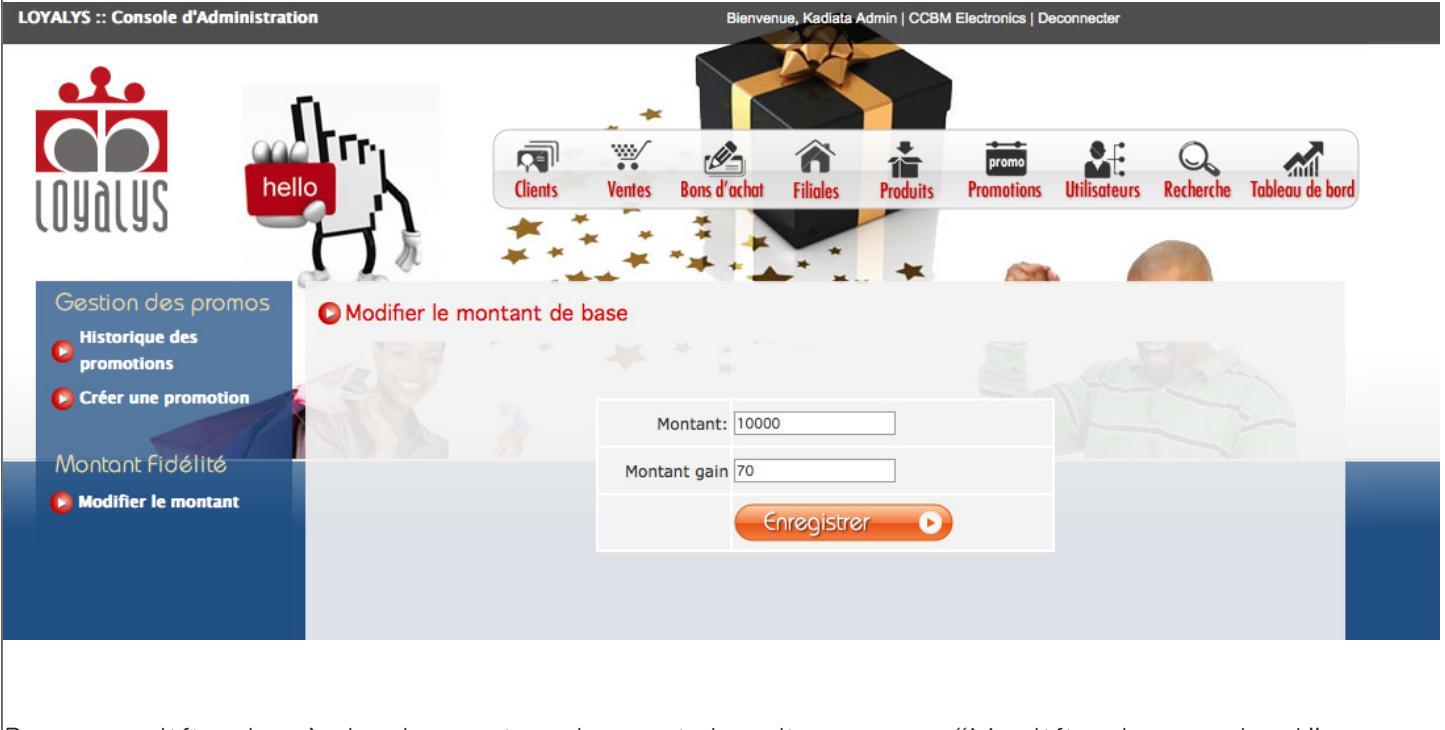

Pour modifier la règle des gains des points, cliquez sur "Modifier le montant".

# 8- UTILISATEURS

| LOYALYS :: Console d'Administration | DN            |                | Bienvenu     | ue, Kadiata Admin   CCBM | Electronics   Deconnecter        |                           |
|-------------------------------------|---------------|----------------|--------------|--------------------------|----------------------------------|---------------------------|
|                                     |               | Clients Ventes | Bons d'achat | Filiales Produits        | promo<br>Promotions Utilisateurs | Recherche Tableau de bord |
| Utilisateurs                        | Liste des uti | lisateurs      |              |                          |                                  |                           |
| Nouvel utilisateur                  | nom           | Prénom         | Login        | Profil                   | Filiale                          | Modifier                  |
| louver attributed                   | ССМВ          | VOYAGE         | voyage       | commerciale              | CCBM Voyages                     | modifier                  |
|                                     | Pridoux       | Pridoux        | pridoux      | commerciale              | Pridoux                          | modifier                  |
|                                     | Master        | Office         | master       | commerciale              | Master Office                    | modifier                  |
|                                     | Ndiouga       | Dieng          | ndiouga      | commerciale              | CCBM Automobile                  | modifier                  |
|                                     | GBAGUIDI      | Samuel         | sam          | filiale                  | CCBM Automobile                  | modifier                  |
|                                     | fall          | ahmet          | chacha       | commerciale              | CCBM Electronics                 | modifier                  |
|                                     | ELIE          | NAME           | elie         | filiale                  | CCBM Electronics                 | modifier                  |
|                                     | PERRIER       | JULIE          | julie        | filiale                  | CCBM Electronics                 | modifier                  |
|                                     | Admin         | Kadiata        | admin        | admin                    | CCBM Electronics                 | modifier                  |
|                                     |               |                |              |                          |                                  |                           |

Cliquez sur "Liste des utilisateurs" pour consulter la liste des utilisateurs et "Nouvel utilisateur" pour créer un nouvel utilisateur.

| LOYALYS :: Console d'Administration                                                                              | Bienvenue, Kadiata Admin   CCBN               | I Electronics   Deconnecter                       |
|----------------------------------------------------------------------------------------------------|-----------------------------------------------|---------------------------------------------------|
|                                                                                                    | Clients Ventes Bons d'achat Filiales Produits | Promotions Utilisateurs Recherche Tableau de bord |
| Utilisateurs Créer un no                                                                                         | uvel utilisateur                              |                                                   |
| Liste des utilisateurs                                                                                           |                                               |                                                   |
| Nouvel utilisateur                                                                                               |                                               |                                                   |
|                                                                                                    | Nom:                                          |                                                   |
|                                                                                                    | Login: admin                                  |                                                   |
|                                                                                                    | Mot de passe:                                 |                                                   |
| and the second second second second second second second second second second second second second second second | Profil: filiale +                             |                                                   |
|                                                                                                    | Filiale: Filiales +                           |                                                   |
|                                                                                                    | Point de vente: Point de vente 💠              |                                                   |
|                                                                                                    | Enregistrer                                   |                                                   |
|                                                                                                    |                                               |                                                   |

Pour créer un utilisateur, il faut spécifier le nom, le prénom, le login, le mot de passe, le profil pour déterminé ses permission, la filiale à laquelle il appartient, et son point de vente.

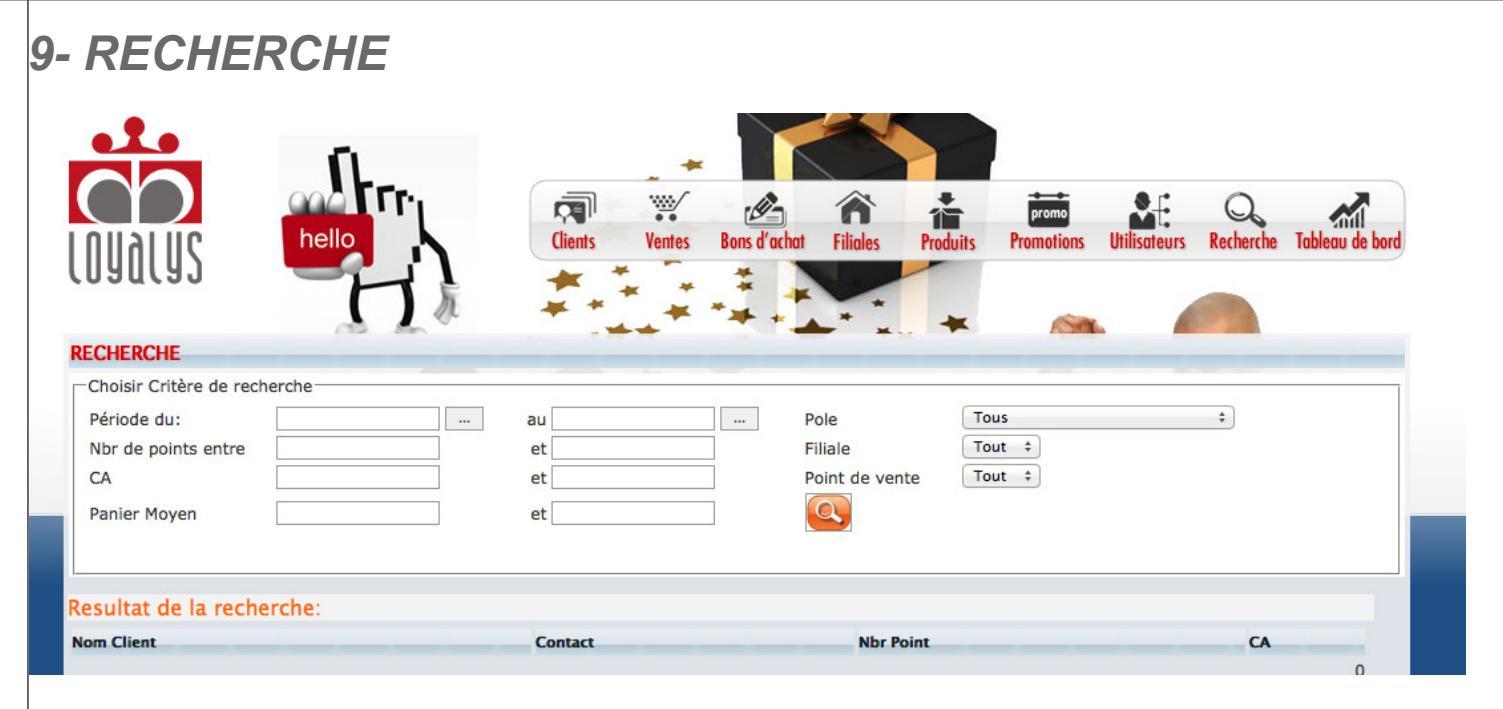

# 10- TABLEAU DE BORD

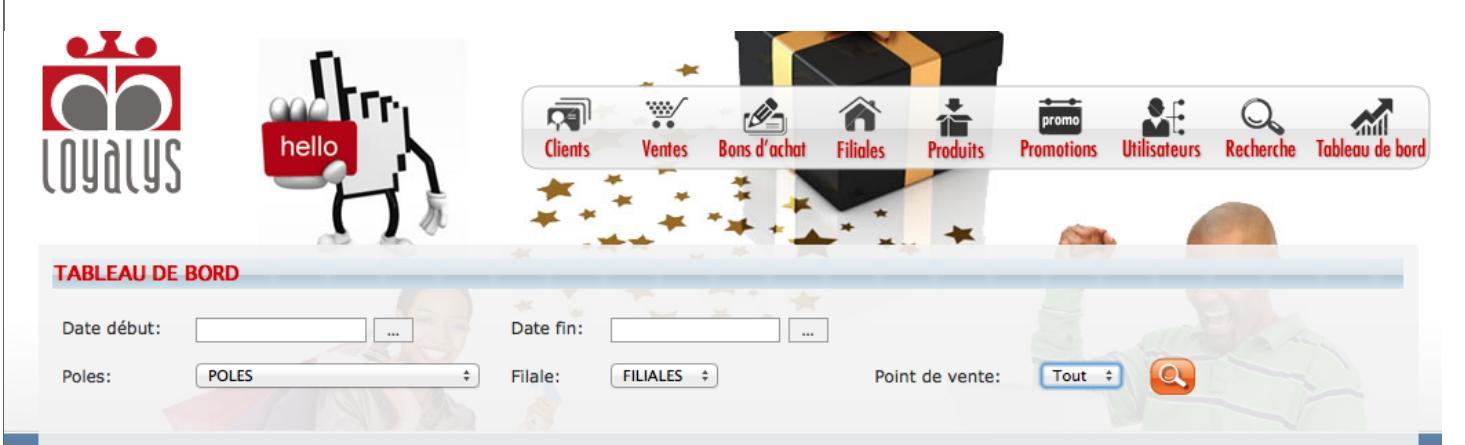

#### CLIENTS ET CHIFFRES D'AFFAIRES

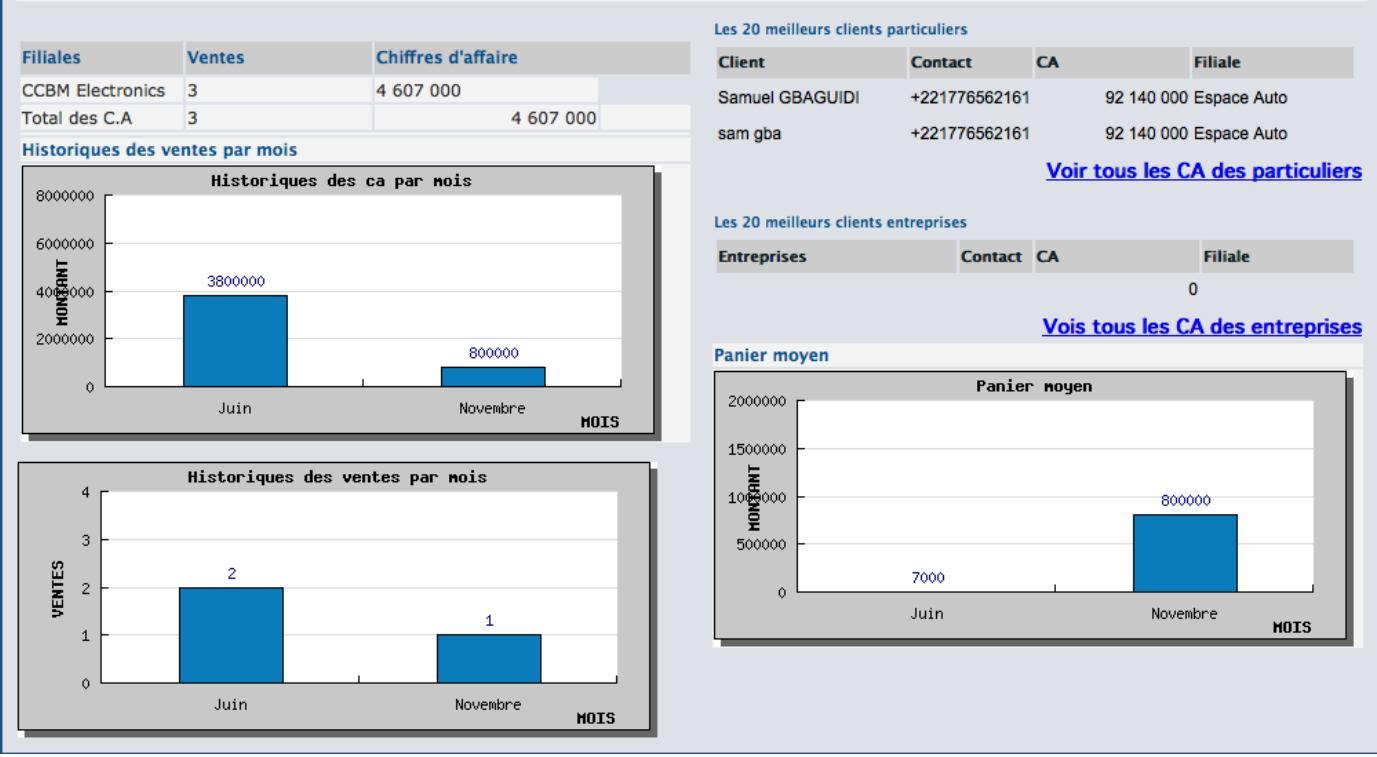

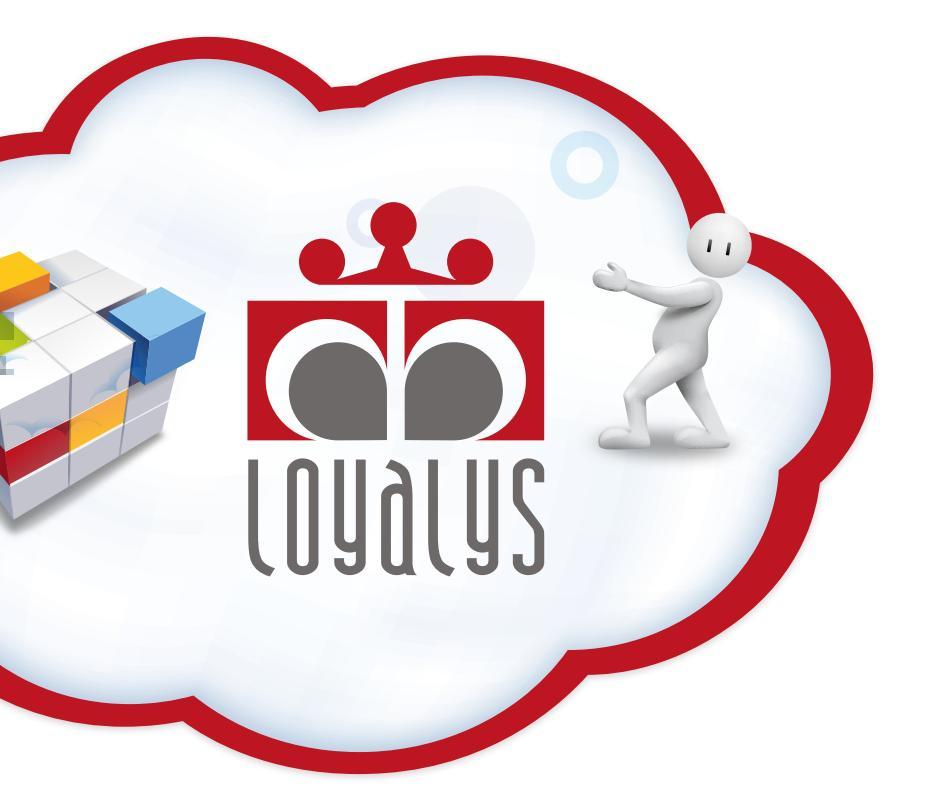

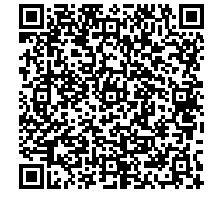

un produit en Cloud développé par

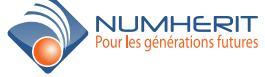

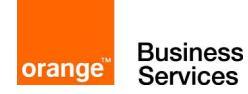